## Manuel d'utilisation de TOPigeon iPigeon V8

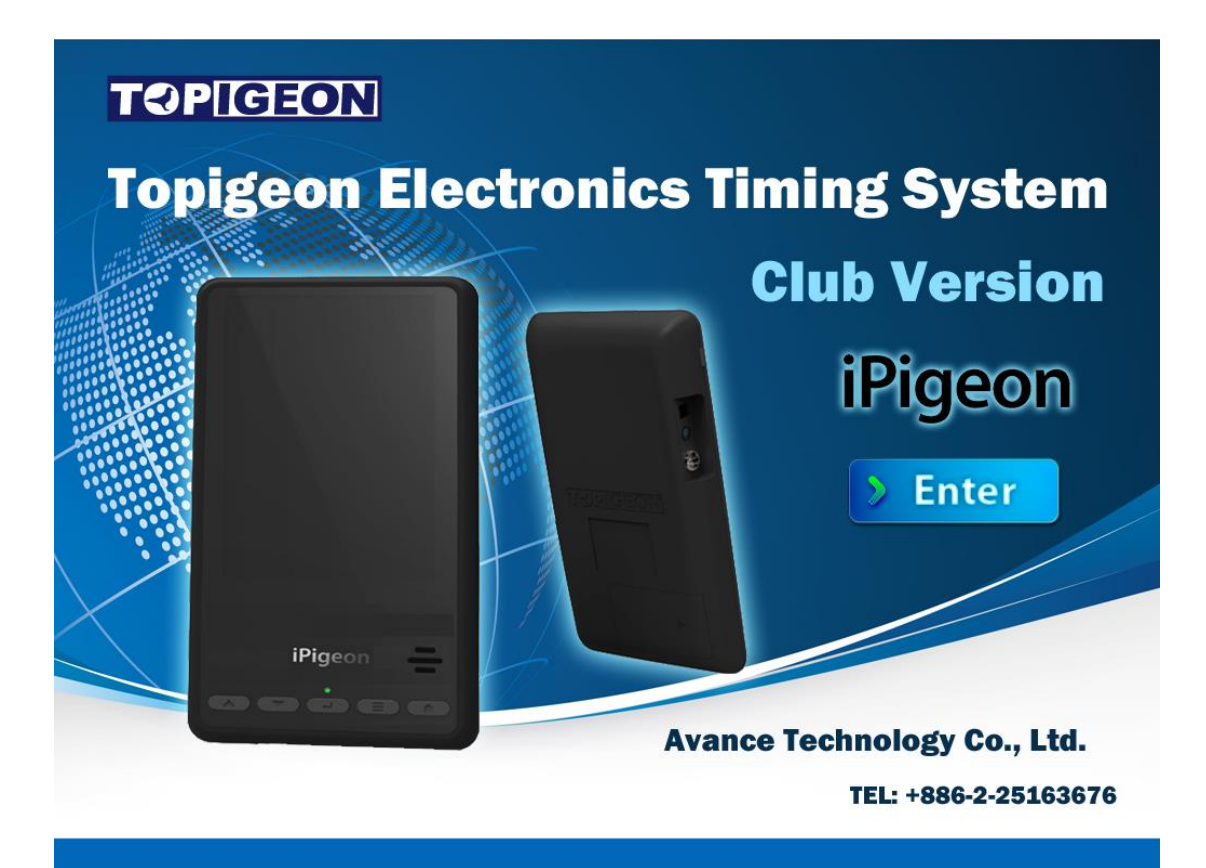

## La Minuterie de Nouvelle Génération

Feb. 2023

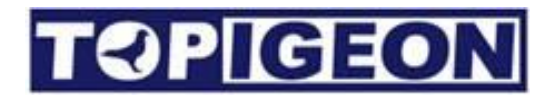

#### Informations de support

Pour être informé des dernières mises à jour et manuels, veuillez visiter www.topigeon.com

Ce manuel a été mis à jour en fonction de la version du firmware V8.9.32. Released in February 2023

Avant de lire ce manuel, veuillez vérifier la version du firmware de votre horloge TOPigeon iPigeon. Le contenu du manuel sera différent si la version de votre firmware est différente.

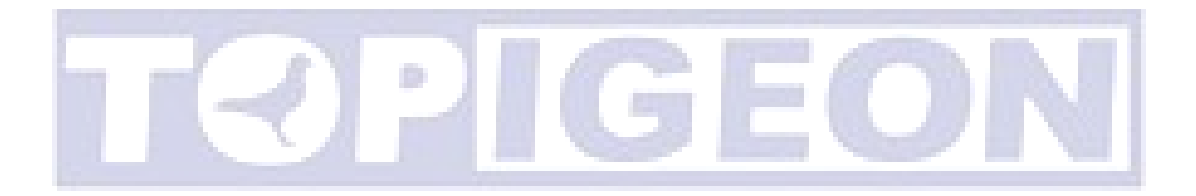

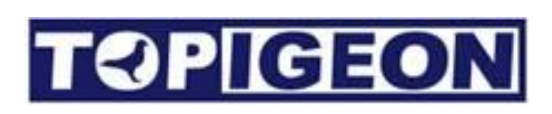

## Contenu

| Contenu                                           |
|---------------------------------------------------|
| Démarrage5                                        |
| Minuterie iPigeon                                 |
| Antenne de colombier                              |
| Accessoires10                                     |
| Description fonctionnelle d'iPigeon               |
| Menu principal16                                  |
| Page d'accueil                                    |
| Informations résumées:18                          |
| Dernières informations sur les pigeons19          |
| Informations de course19                          |
| Données des membres                               |
| Informations sur le colombophile                  |
| Informations sur les pigeons                      |
| Statut des pigeons                                |
| Recherche de pigeons                              |
| Gestionnaire de pigeons22                         |
| Ajout/Suppression de pigeons                      |
| Affectation/Annulation d'affectation de pigeons23 |
| Données d'entraînement24                          |
| Calcul de vitesse                                 |
| Communication                                     |
| Application de la carte SIM27                     |
| Désactivation du code PIN SIM27                   |
| Insérez votre carte SIM dans iPigeon              |
| Menu de communication                             |
| Notification par SMS                              |
| Téléchargement de données                         |
| Lire le numéro d'association                      |
| Paramètres APN                                    |
| Centre SMS                                        |
| Hôte                                              |
| Numéro de téléphone                               |

| Test de communication                      | 31 |
|--------------------------------------------|----|
| Loft Recorder                              |    |
| Couplage d'horloge                         |    |
| Deux horloges dans un colombier            |    |
| Informations système                       |    |
| Informations de l'appareil :               |    |
| Informations sur la planche d'atterrissage |    |
| Journal système                            | 35 |
| Test système                               |    |
| Gestion de club                            |    |
| Déclaration de conformité                  |    |
| Minuterie iPigeon                          |    |
| Planche d'atterrissage 4 canaux            |    |
| Planche d'atterrissage 1 canal             | 40 |
| Antenne de club                            | 41 |
| Données techniques d'iPigeon               | 42 |

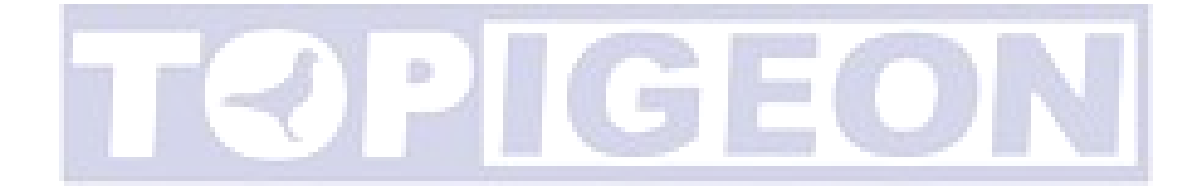

## Démarrage

Le TOPigeon iPigeon Timer a été développé par Avance Technology pour la colombophilie moderne. En combinant les technologies les plus avancées, nous espérons fournir une solution complète pour les colombophiles et les associations de colombophilie du monde entier. Nous espérons que ces nouvelles technologies apporteront plus de plaisir et élèveront le jeu de la colombophilie à un niveau supérieur !

Merci d'avoir acheté le TOPigeon V8 iPigeon Timer électronique. iPigeon est un système de chronométrage électronique de nouvelle génération (ETS) qui non seulement répond aux exigences de la FCI, mais est également équipé des capacités de communication les plus avancées pour permettre aux colombophiles de profiter vraiment du plaisir de la colombophilie. iPigeon est un système de chronométrage conçu de manière à ce que toutes les opérations de détail du club et personnel soient enregistrées pour protéger contre la fraude et garantir la transparence des opérations, ce que aucun autre produit ne peut rivaliser. L'iPigeon est également conforme aux règlements internationaux de la colombophilie et à la gestion de la formation des colombophiles.

L'écran LED couleur haute résolution de 7 pouces et le panneau tactile offrent une interface conviviale. La conception du logiciel d'icônes graphiques offre l'environnement opérationnel utilisateur le plus simple et intuitif. iPigeon prend en charge un clavier intégré pour la création d'informations sur le colombier et un moteur de recherche complet qui fournit aux colombophiles le meilleur outil de gestion de colombier.

En considérant l'environnement du colombier, la structure mécanique de l'iPigeon est conçue pour être hydrofuge. La forme en arc de l'iPigeon est facile à tenir. Tous les ports de sortie sont situés sur les côtés droit/gauche du boîtier pour éviter les gouttes. Les boîtiers de machine en matériau robuste (ABS + anti-UV) et le nouveau connecteur d'antenne de colombier étanche offrent la protection de coque de machine la plus puissante et la plus sûre.

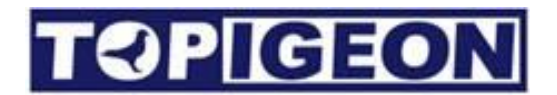

## **Minuterie iPigeon**

Un aperçu rapide de l'apparence de l'iPigeon : Le côté avant dispose d'un grand écran LED couleur de 7 pouces et de 5 touches de navigation pour que les amateurs de pigeons puissent facilement naviguer dans l'opération de la minuterie.

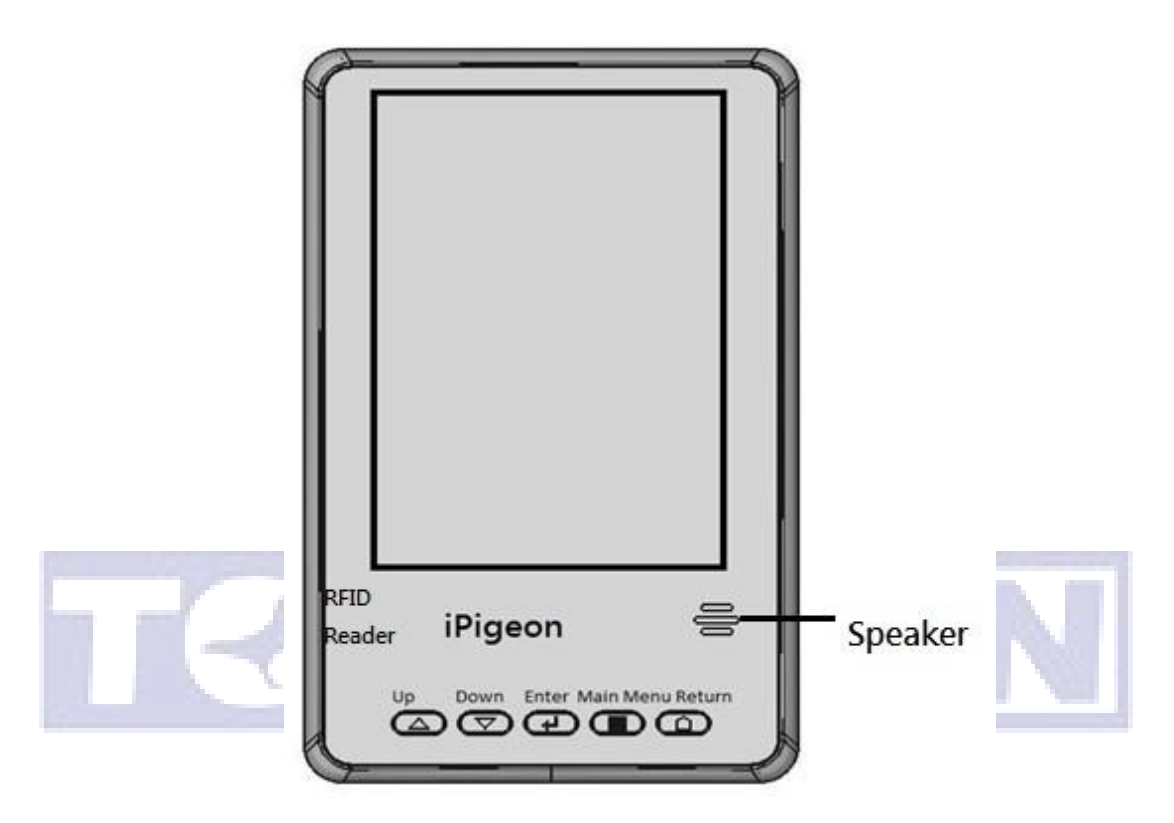

Les boutons de navigation offrent des fonctionnalités de base pour naviguer dans le menu, comprenant Haut, Bas, Entrer, Menu Principal et Retour.

Il y a un haut-parleur à volume élevé dans le coin inférieur droit qui fournit un signal audio différent pendant l'opération de l'horloge. Le haut-parleur peut également lire les deux derniers chiffres du numéro de l'association de pigeon, ce qui peut aider l'éleveur à identifier facilement les oiseaux spécifiques qui sont arrivés.

Le coin inférieur gauche comporte un lecteur RFID intégré. Le lecteur RFID peut servir de solution de secours si votre antenne de pigeonnier ne fonctionne pas. Le lecteur RFID peut également lire l'UID de l'anneau de puce TOPigeon si votre club de pigeon soutient la réglementation UID. Le lecteur peut également tester les anneaux de puce et aider les éleveurs à identifier facilement les oiseaux spécifiques dans votre pigeonnier. Étant donné que l'iPigeon possède un lecteur RFID intégré, veuillez maintenir les autres dispositifs d'antenne, tels que

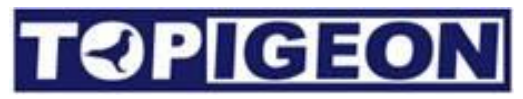

l'antenne de pigeonnier et l'antenne de club, à une distance pour éviter les interférences et nous vous suggérons une distance de 50 cm ou plus pour cette opération.

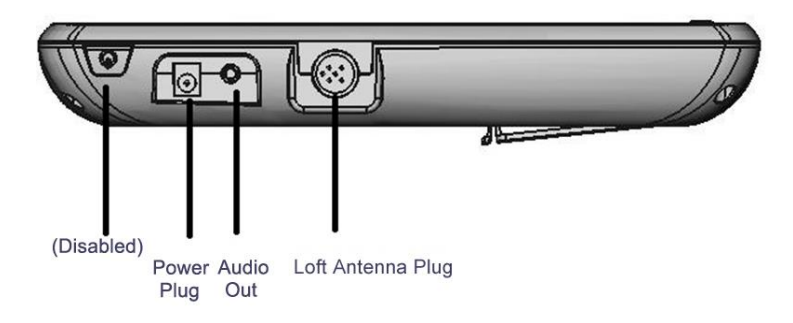

La prise d'alimentation standard est compatible avec tous les adaptateurs d'alimentation TOPigeon.

La sortie audio peut être connectée à un haut-parleur externe si vous avez besoin d'une assistance audio. La connexion DIN sert à connecter l'antenne de colombier.

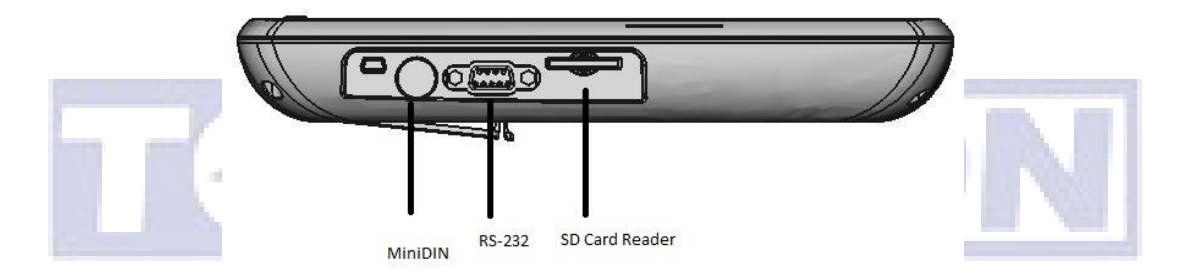

Sur le côté droit, il y a un connecteur MiniDIN pour se connecter à l'antenne du club. Le port RS-232 à 9 broches peut se connecter au gestionnaire de club et également se connecter à l'imprimante thermique micro TOPigeon.

La fente pour carte SD est destinée à la mise à niveau du firmware iPigeon.

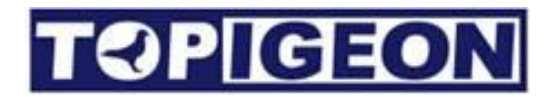

### Antenne de colombier

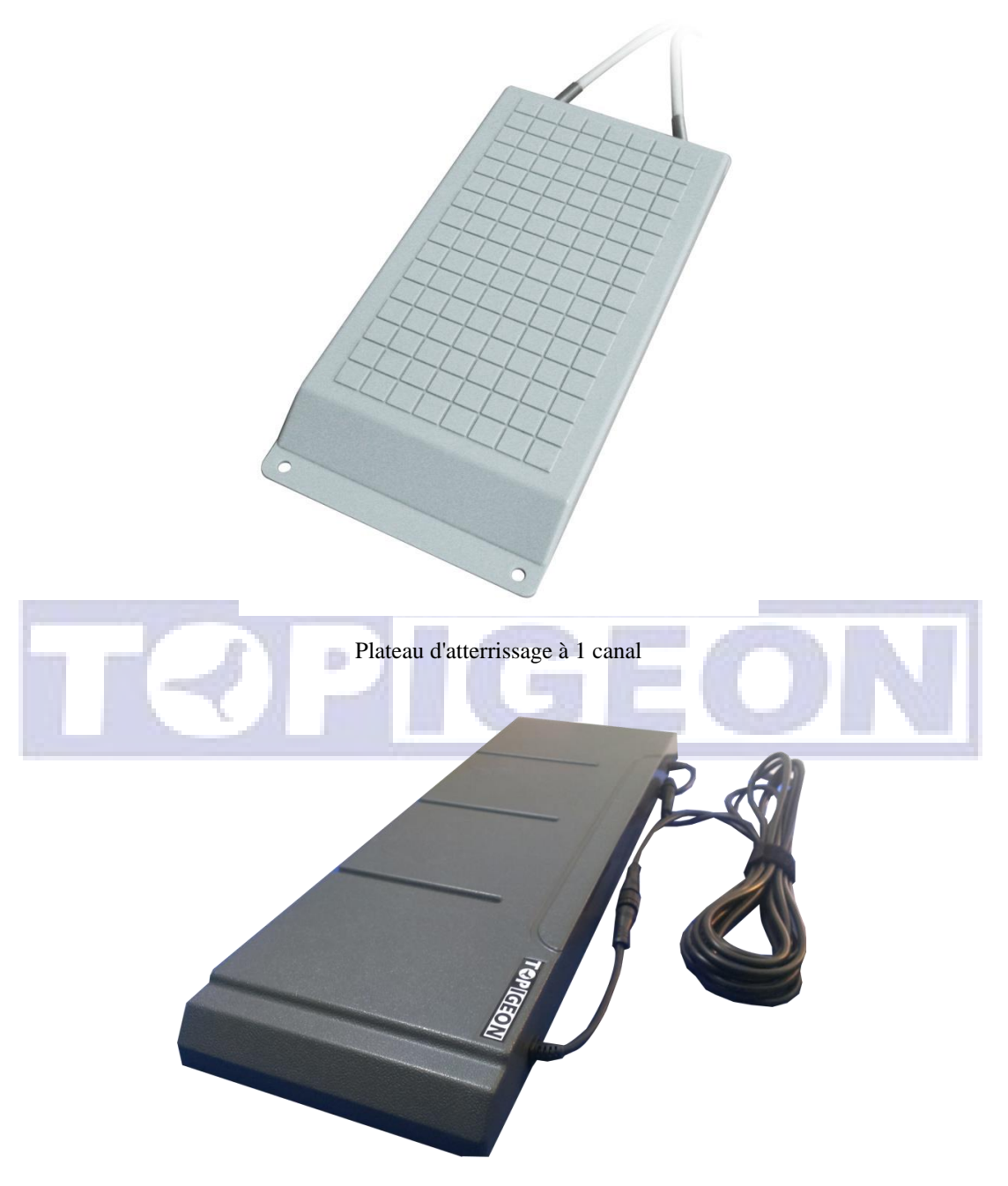

Plateaux d'atterrissage à 4 canaux

Le boîtier de l'antenne de pigeonnier est fabriqué à partir d'un matériau super résistant qui offre une protection similaire à celle d'un minuteur d'horloge. À l'intérieur de l'antenne, tous les circuits imprimés sont recouverts de colle plastique étanche. L'antenne est conçue de manière modulaire, ce qui facilite les travaux de maintenance. Par exemple, si jamais le câble se casse, les amateurs peuvent simplement le remplacer au lieu de se débarrasser de toute l'antenne. Le connecteur de l'antenne de club est spécialement conçu et breveté. La connexion suit la norme

DIN (RS-485) et le connecteur a une conception brevetée spéciale qui assure une connexion étanche à l'air, étanche à l'eau et ultra-légère, même en extérieur. Voici les spécifications de l'antenne.

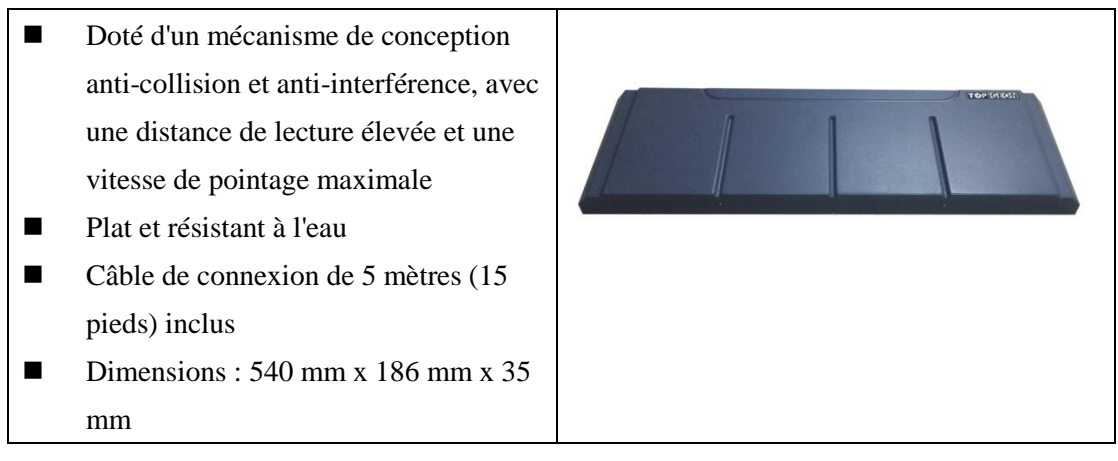

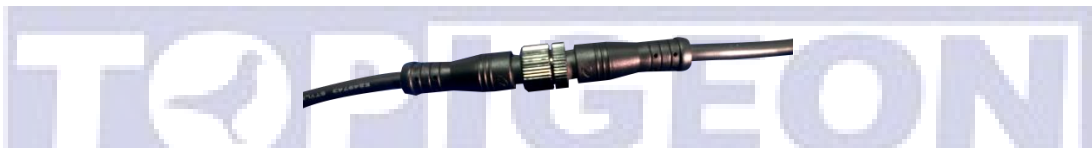

La fiche de terminaison de câble fournit également un couvercle pour une protection étanche du câble.

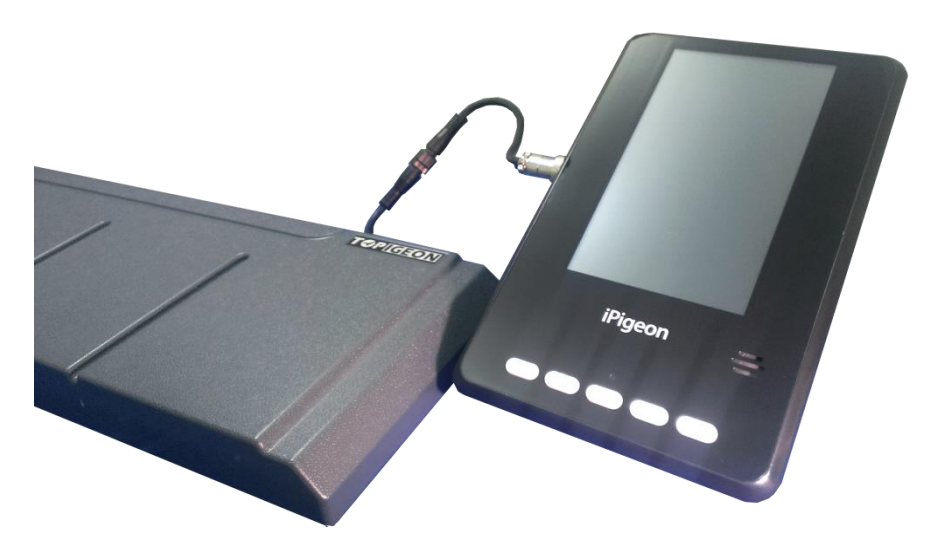

Connexion iPigeon et antenne de pigeonnier.

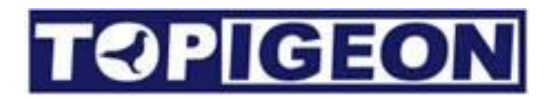

### Accessoires

D'autres accessoires sont disponibles sur demande. Veuillez contacter votre agent TOPigeon local pour obtenir de l'aide.

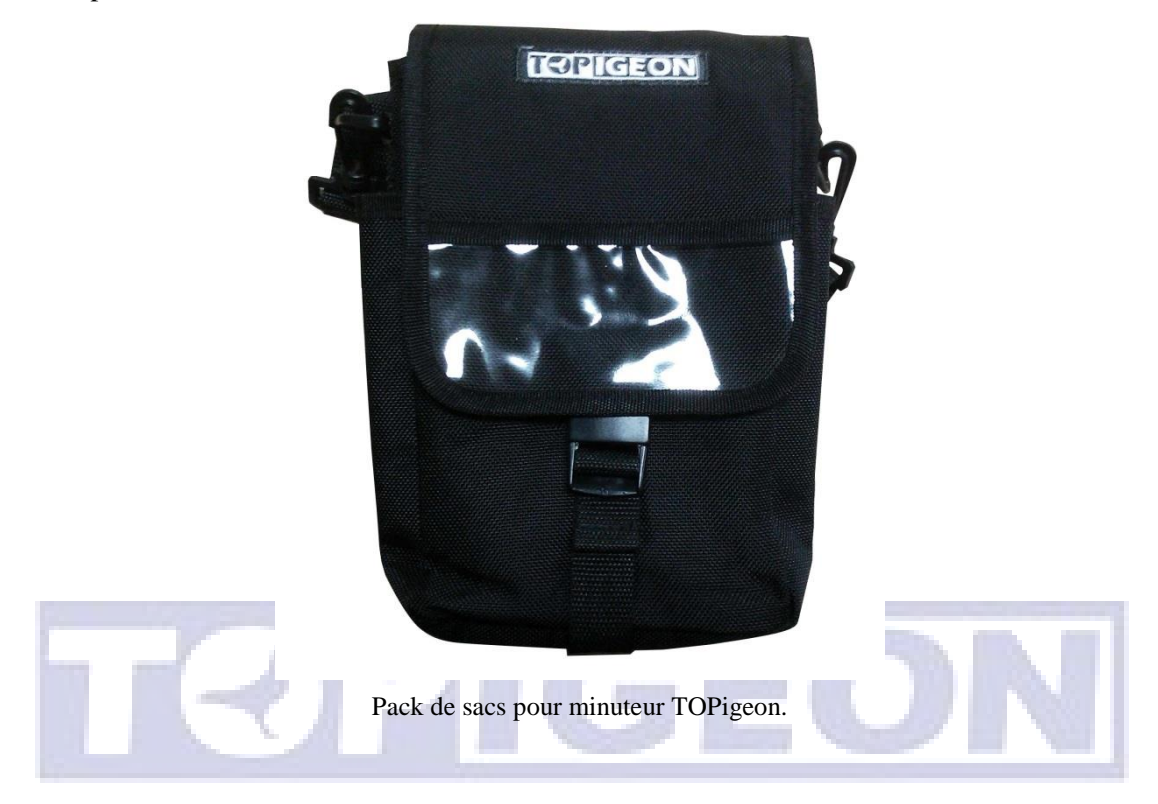

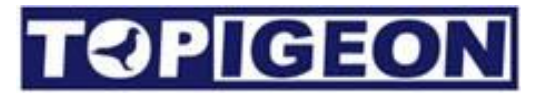

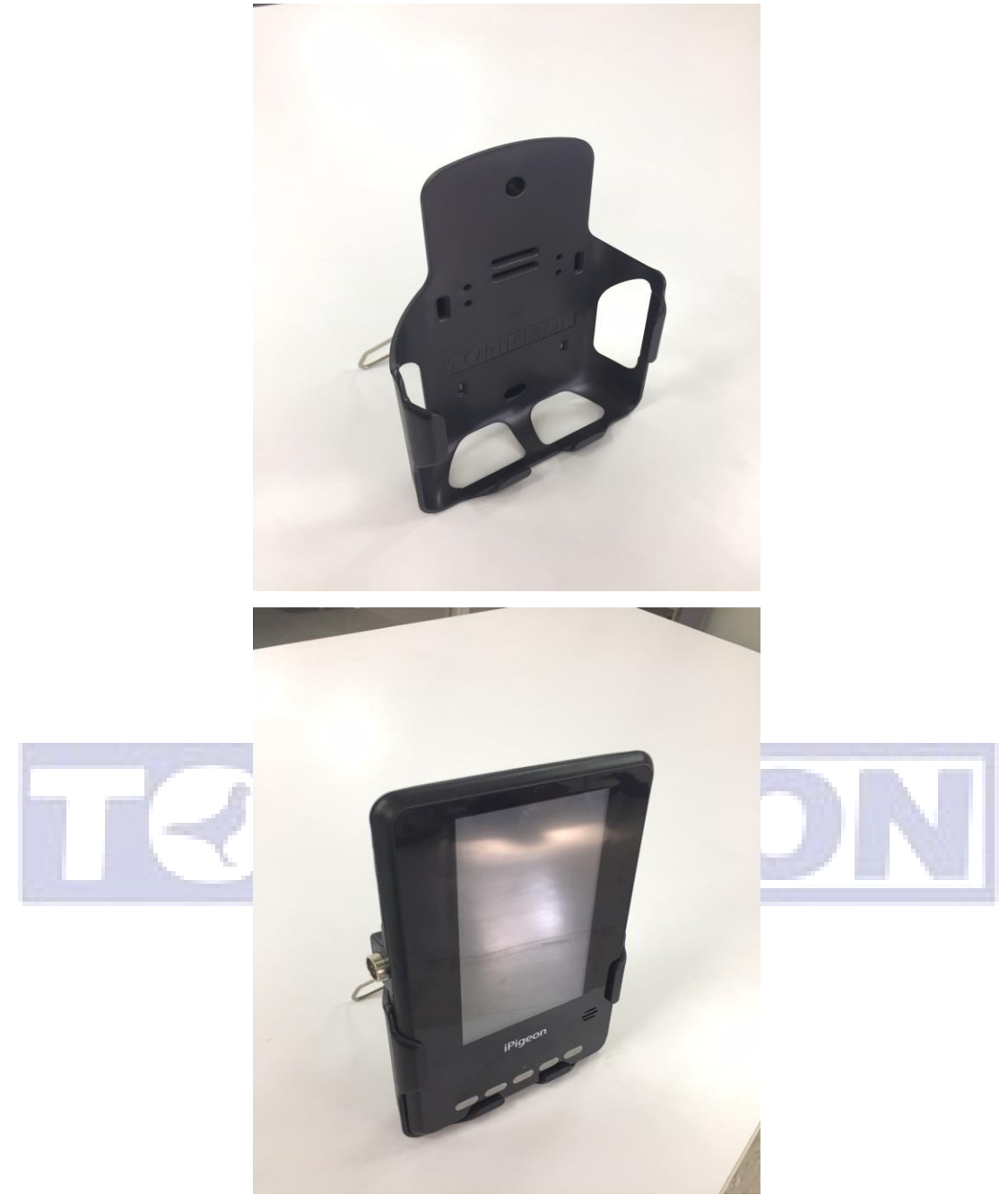

Boîtier de montage mural.

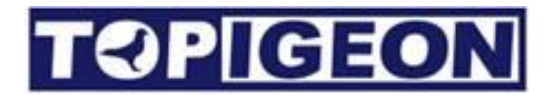

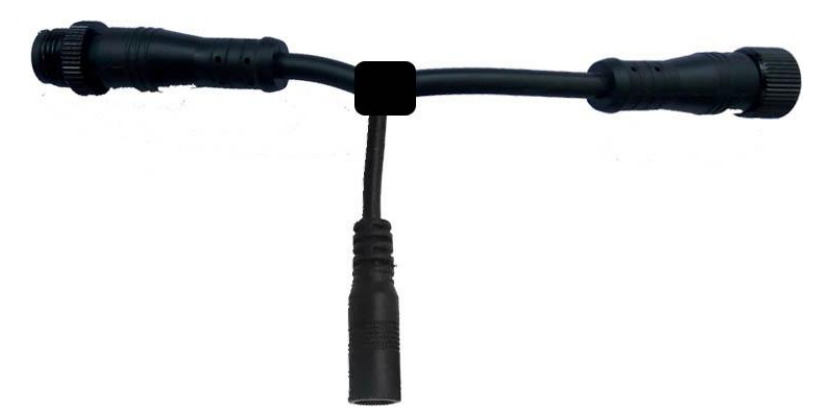

Amplificateur de puissance.

L'amplificateur de puissance peut étendre le nombre d'antennes de pigeonnier en un seul pointage. L'extension pour un amplificateur de puissance peut étendre 4 antennes de pigeonnier à 4 canaux ou 6

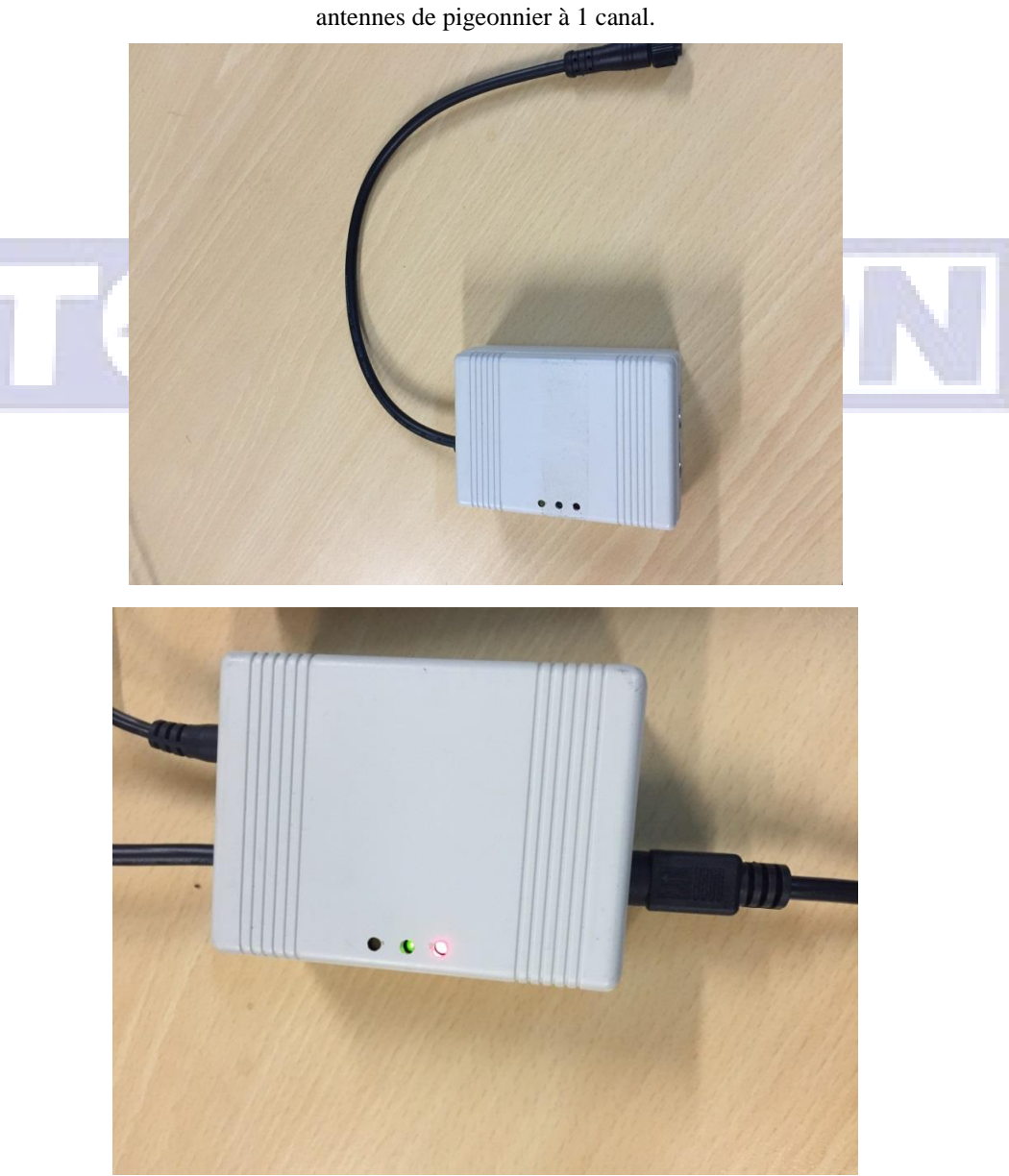

#### V8 iPigeon Loft Recorder

Le "Loft Recorder" gère les éléments suivants :

- Plusieurs courses dans le même pigeonnier
- Rejoindre les courses de plusieurs clubs
- Partager plusieurs amateurs avec un seul pigeonnier

L'horloge doit se rendre au club pour le pointage ou rejoindre deux courses de clubs et nécessite

deux horloges dans un même pigeonnier. Différents amateurs peuvent partager un même

pigeonnier, tels que des frères et des pères et fils.

Le fonctionnement détaillé de cet appareil est décrit à la page 31.

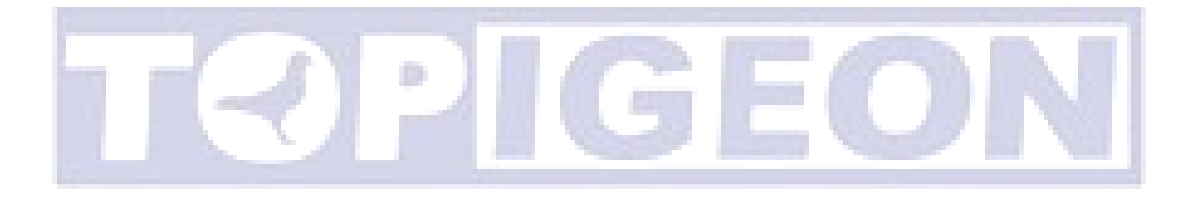

Ces deux câbles doivent être utilisés ensemble pour la connexion PC et antenne de club. Veuillez noter que le câble USB-COM nécessite un pilote spécifique.

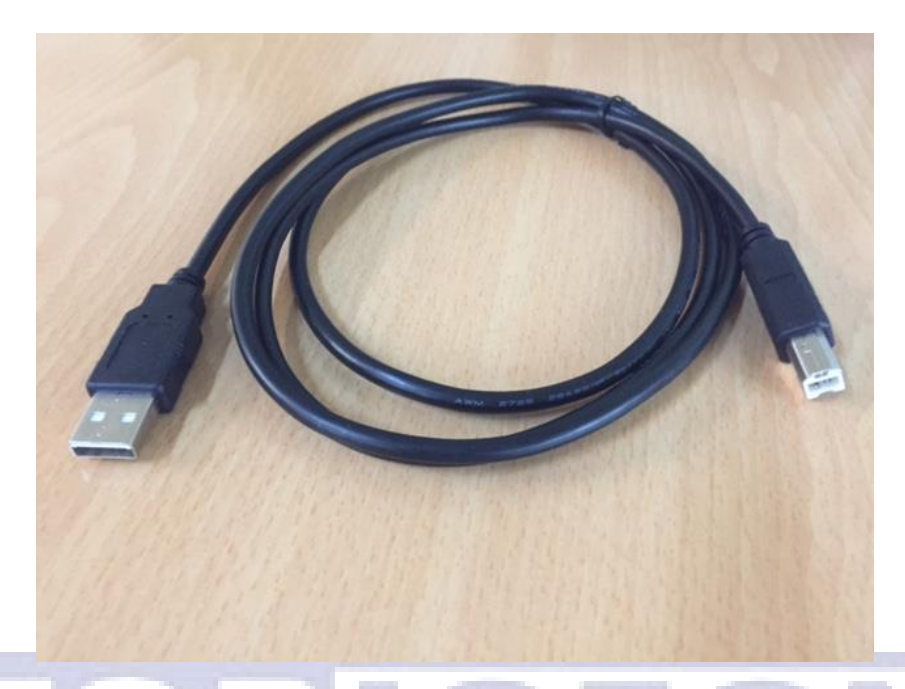

Câble VCP (Port COM virtuel) UTILISÉ UNIQUEMENT POUR "ORDINATEUR MANAGER CLUB TOPIGEON FRONT"

#### Le câble VCP permet au périphérique USB de s'afficher comme un port COM

supplémentaire disponible pour l'ordinateur. Ensuite, le logiciel d'application peut accéder au périphérique USB de la même manière qu'il accéderait à un port COM standard. Si vous utilisez le câble VCP, assurez-vous que l'alimentation de l'antenne du club est allumée.

La fonction VCP est fournie par le contrôleur E/S sur l'antenne du club de la puce FTDI FT-D232. En utilisant le câble VCP, l'ordinateur peut trouver automatiquement le pilote sur Windows 8.1 ou supérieur avec plug and play (PNP). Les pilotes pour différents systèmes d'exploitation Microsoft Windows, tels que x86-32/64 bits, peuvent être trouvés sur le site web suivant: continued in red box on next page

http://www.ftdichip.com/Drivers/VCP.htm

FTDI driver for windows 10 https://drive.google.com/file/d/1A3X3edAE8tsxWR7aIqOET11sLXmIFsCJ/view?usp=sharing

Ce site web fournit le programme d'installation automatique. Après avoir installé le pilote, le plug and play (PNP) vous aidera à terminer l'installation. Vous pouvez vérifier la disponibilité du port COM en accédant au Gestionnaire de périphériques dans le Panneau de configuration. Allez dans les Ports (COM et LPT) et vous devriez voir le port série USB. Assurez-vous de régler ce port sur COM1. Pour plus d'informations détaillées, veuillez vous référer au guide d'utilisation du gestionnaire de club iPigeon.

### iPigeon Câble mini din

Est fourni pour une utilisation :

- 1. Connecter l'horloge iPigeon avec l'enregistreur de colombier.
- 2. Connecter l'horloge iPigeon avec l'antenne de club pour la gestion des courses.

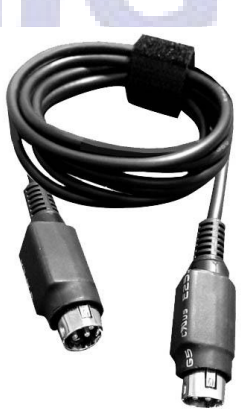

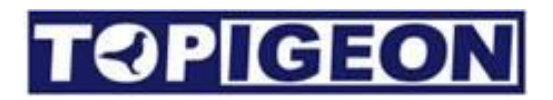

## **Description fonctionnelle d'iPigeon**

### Menu principal

L'écran d'iPigeon affiche toujours 2 barres en haut et en bas de l'écran : la barre d'état principale et la barre de navigation, permettant aux colombophiles de surveiller l'état des principales fonctions de leur horloge.

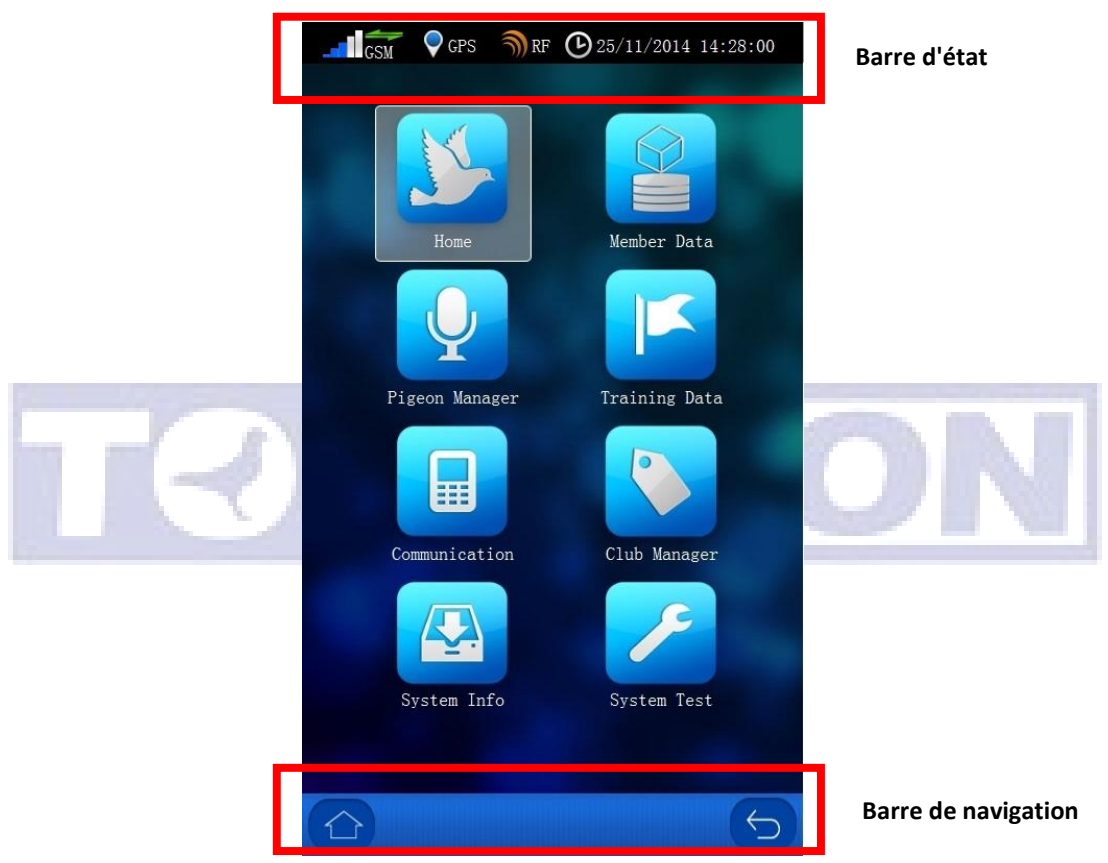

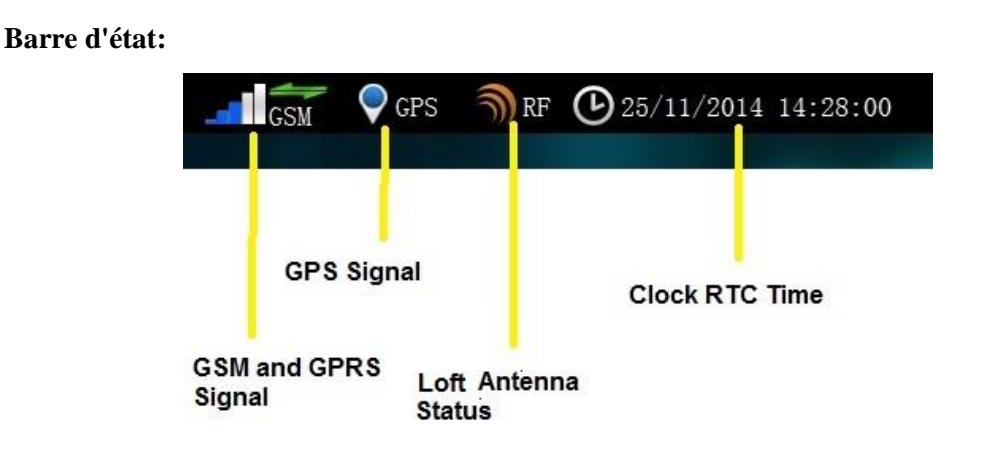

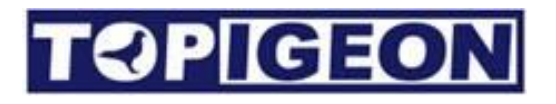

L'icône d'état du signal GSM est identique à celle de votre téléphone portable, la barre de bande montre la force du signal GSM. Au-dessus de l'icône GSM, il y a deux flèches vertes indiquant l'état de la connexion de données 4G. Si aucun signal de données 4G n'est détecté, les flèches ne seront pas affichées.

L'icône GPS vous montre l'état du GPS. Si les coordonnées GPS sont obtenues, un point rond bleu apparaîtra et vous devriez être en mesure d'obtenir les coordonnées dans la page d'accueil. Veuillez noter que l'iPigeon a également intégré l'AGPS qui nécessite le support du signal 3G. Afin d'obtenir le signal 3G, vous devez également activer le téléchargement de données dans la fonction de communication.

L'icône RF montre l'état de l'antenne de colombier, et si les antennes sont correctement connectées au timer.

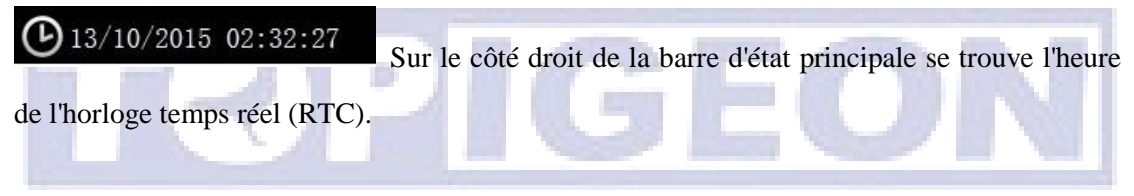

Si une fonction majeure de l'horloge échoue, ces icônes afficheront une croix rouge comme ci-dessous. Toute croix affichée indique que vous devrez peut-être emmener l'horloge chez votre agent ou chez TOPigeon pour réparation.

▶ 13/10/2015 02:32:27 👿 GPS RF GSM GSM

Barre de navigation : En bas de l'écran se trouve la barre de navigation qui fournit des

raccourcis pour revenir au menu principal

ou pour remonter d'un niveau.

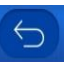

Le menu principal dispose de 8 icônes graphiques qui fournissent toutes les fonctions opérationnelles de ce système d'horloge, qui seront présentées dans les sessions suivantes.

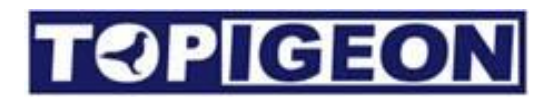

## Page d'accueil

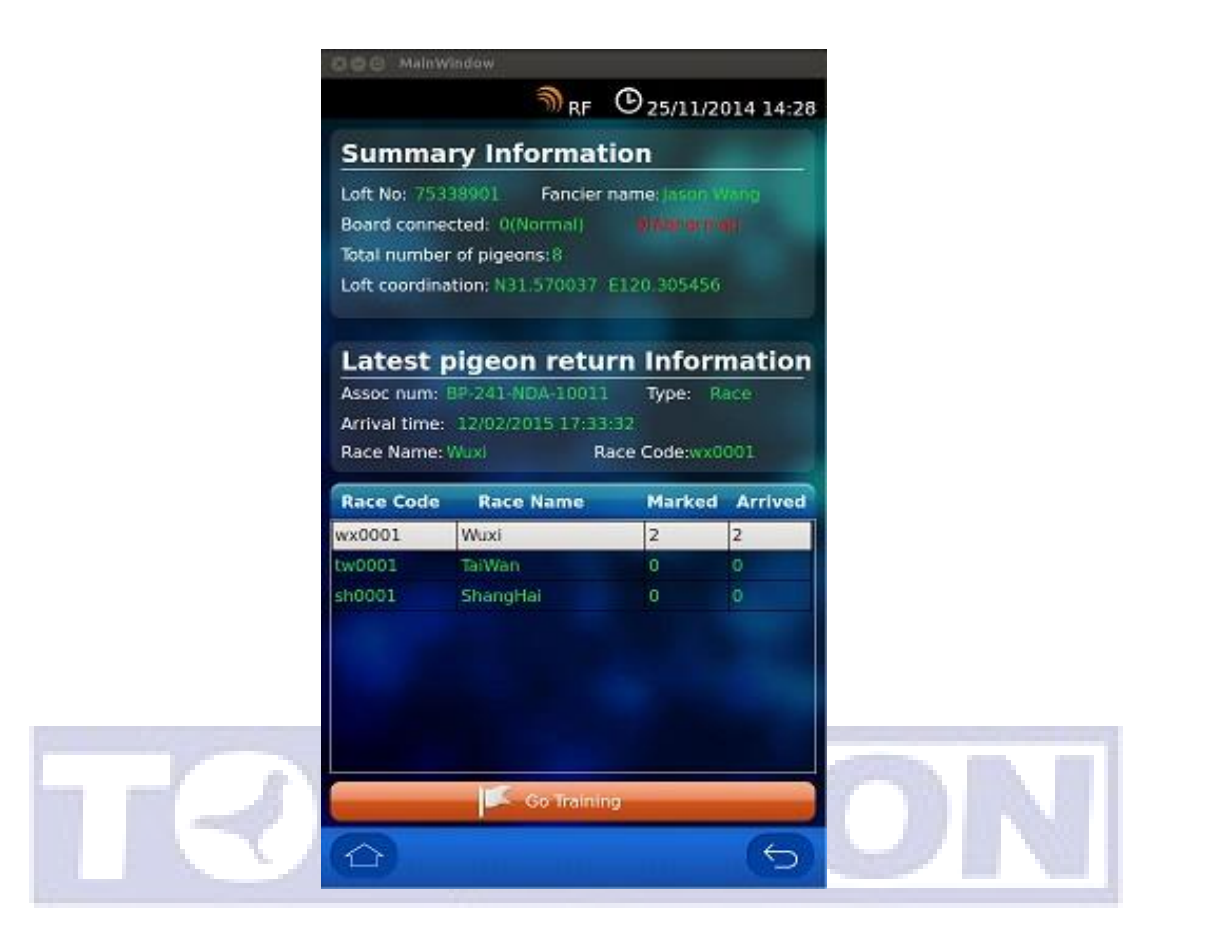

La page d'accueil fournit un aperçu de l'état général du pigeonnier dans le système d'horloge, qui se compose de 3 parties d'informations.

#### Informations résumées:

La première partie est un résumé des informations du pigeonnier, comprenant le numéro du pigeonnier (ID), le nom du propriétaire, l'état de la plaque d'atterrissage connectée (indiquant normal ou anormal), le nombre total d'oiseaux dans ce système de pointage (y compris les oiseaux couplés et non couplés) et les coordonnées GPS.

Les informations sur le numéro de pigeonnier et le nom du propriétaire sont attribuées et saisies par votre agent ou club local. Le GPS est obtenu par le module GPS en temps réel de cette horloge. Si aucun signal GPS n'est disponible, le champ sera vide et la communication transférera une valeur de coordonnées nulle.

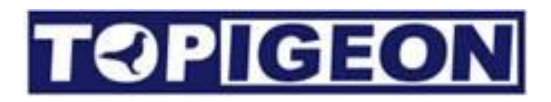

#### Dernières informations sur les pigeons

La deuxième partie de la page d'accueil est l'information sur le dernier pigeon arrivé, telle que le numéro d'association du pigeon, le type de vol : course ou entraînement, l'heure d'arrivée et les informations détaillées sur la course.

Un bouton de raccourci "Aller à l'entraînement" qui mènera directement à la recherche d'informations détaillées sur l'entraînement.

#### Informations de course

La troisième partie de la page d'accueil affiche les informations de course qui montrent toutes les courses en cours / actives dans l'horloge iPigeon ainsi que le nombre total d'oiseaux marqués et arrivés. Vous pouvez cliquer sur une course spécifique pour accéder aux détails des informations sur les pigeons dans cette course spécifique.

|                                                                                                    | <b>D</b> 13/10/2015 10                                                                                                    | ):12:36                                                                                                    | <b>DN</b>                                                                                                    |                                                       |
|----------------------------------------------------------------------------------------------------|----------------------------------------------------------------------------------------------------|----------------------------------------------------------------------------------------------------|----------------------------------------------------------------------------------------------------|-------------------------------------------------------|
| Fancier Info<br>lame: Tom<br>ontact: 1391532907<br>ssociation: asd<br>lub Code: 45611<br>oft number: 12345678<br>oft cordination: N31°31. | City: Wuxi<br>1<br>5061' E120°21.6                                                                                                    | 6405'                                                                                                    |                                                                                                    |                                                       |
| Pigeon Infor<br>Se<br>D. AssocNum                                                                                                    | arch<br>E-ring                                                                                                    | Status                                                                                                    |                                                                                                    |                                                       |
| BP-214-DNA-10001                                                                                                    | 00000001 Tr                                                                                                    | aining                                                                                                    |                                                                                                    |                                                       |
|                                                                                                    | Iternibies<br>Gest Cess RF (<br>Fancier Infr<br>ame: Tom<br>ontact: 1391532907<br>ssociation: asd<br>lub Code: 45611<br>oft number: 12345678<br>oft cordination: N31°31.<br>Pigeon Infor<br>Se<br>AssocNum<br>BP-214-DNA-10001 | Iterinity       Iterinity         Iterinity       Iterinity         Iterinity | Image: Image: | Image: Section 1.1.1.1.1.1.1.1.1.1.1.1.1.1.1.1.1.1.1. |

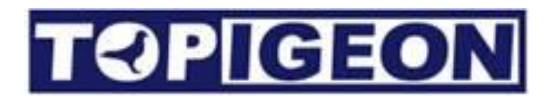

Les données de membre se composent des informations du colombophile et des informations sur les pigeons:

### Informations sur le colombophile

Les informations sur le colombophile affichent toutes les informations détaillées sur le colombophile qui possède cette horloge. Toutes les informations sont créées par votre agent ou club local. Veuillez noter que le code du club sera votre identifiant lorsque vous vérifierez les informations de votre entraînement ou de votre course en ligne sur la base de données TOPigeon cloud.

#### Informations sur les pigeons

| No. | AssocNum         | E-ring   | Status   |
|-----|------------------|----------|----------|
| 1   | BP-214-DNA-10001 | 00000001 | Training |

Les informations sur le pigeon affichent tous les pigeons **assignés** avec des bagues de puce pour ce colombophile dans une fenêtre défilante. Les pigeons non assignés ne s'affichent que dans la prochaine icône de gestion des pigeons.

### Statut des pigeons

La colonne de statut du pigeon affichera tous les détails du statut actuel du pigeon, y compris Marqué, Course (si la course a commencé), Retour (Pigeon arrivé), UpLd (les données d'arrivée téléchargées), Arrêt (Course arrêtée) et Entraînement. Le colombophile peut facilement gérer ses pigeons dans le pigeonnier grâce à cette fonction.

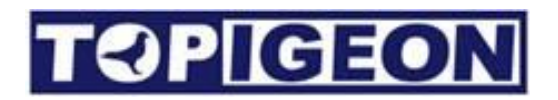

#### Recherche de pigeons

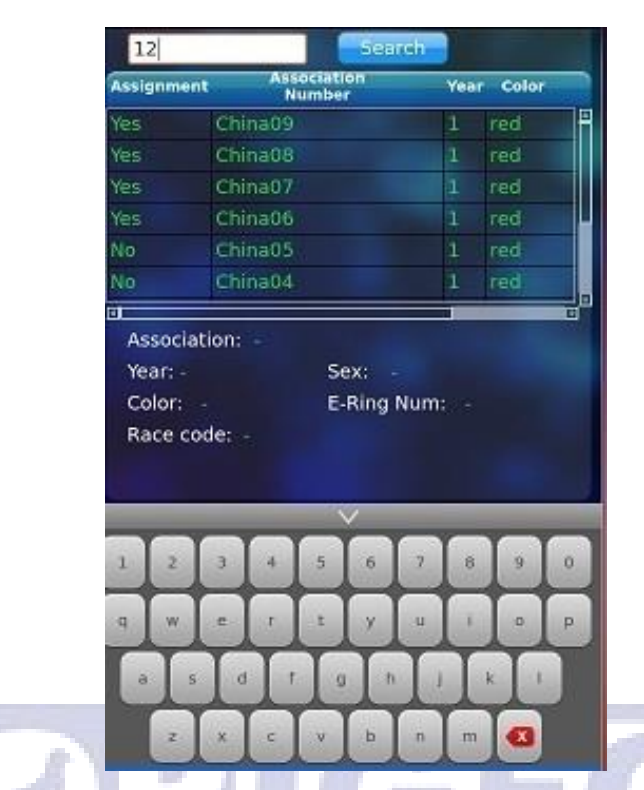

Il y a un panneau de recherche en haut des informations sur les pigeons. Cliquez sur Rechercher et un clavier apparaîtra à l'écran en bas. Le moteur de recherche complet offre un moyen rapide et facile de localiser les oiseaux dans le colombier du membre. En saisissant une partie du numéro de bague du pigeon, le moteur de recherche affichera tous les oiseaux qui répondent à ces conditions de recherche.

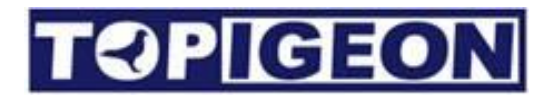

### Gestionnaire de pigeons

| 1   | Search             | Add                      |   |   |        |       |   |    |      |    |    |   |
|-----|--------------------|--------------------------|---|---|--------|-------|---|----|------|----|----|---|
| No  | AssocNum           | E-ring                   | - |   |        |       | A | dd | Pige | on |    |   |
| 2   | AU16-A-0033        | AE01877C                 |   | A | ssoc ( | Code: |   | 1  |      |    |    |   |
| 3   | AU16-ABCDE-123456  | AA000001                 |   | Y | ear:   |       | - |    | Sex: | Co | ck | • |
| 4   | AU16-CORP-6546     | AE018727                 |   | С | olor:  |       |   |    |      |    |    |   |
|     | CU16-CR-0002       | AE01873C                 |   |   |        |       |   |    | Add  |    |    |   |
| 6   | GB163434343        | AE01876B                 |   | - | -      |       |   |    |      |    |    | - |
| 7   | IF16-ABCD-123456   |                          |   |   |        |       |   |    |      |    |    |   |
| 0   | MV16 ADC 100456    | AACEEC10                 |   |   |        |       |   |    |      |    |    |   |
| las | or: BBWF sex: Cock | year: 2016<br>6 11:27:17 |   | 1 | 2      | 3     | 4 | 5  | 6    | 7  | 8  | 9 |
|     | Assign             | Delete                   |   | q | w      | e     | r | t  | у    | u  | i  | 0 |
|     |                    |                          |   | a | s      | d     | f | g  | h    | j  | k  | 1 |
| 1_  | 5                  |                          |   |   | Y      | Y     | Y | Y  | T    | Y  | Y  |   |

Tous les pigeons de votre colombier seront affichés sur cette page, y compris les oiseaux avec ou sans bague électronique. Le colombophile peut également ajouter et rechercher tous les oiseaux ici.

#### Ajout/Suppression de pigeons

#### VOUS DEVEZ D'ABORD VÉRIFIER AVEC VOTRE FÉDÉRATION SI ELLE AUTORISE LES COLOMBOPHILES À AJOUTER ET À ASSIGNER LEURS PROPRES BAGUES

Les colombophiles peuvent ajouter leur propre pigeon en cliquant sur le bouton Ajouter, une nouvelle fenêtre Ajouter un pigeon apparaîtra. Vous pouvez saisir les informations du pigeon telles que le code d'association (numéro de bague), l'année (doit être la même que le code d'association), le sexe et la couleur en utilisant le clavier affiché à l'écran. Appuyez sur le bouton Ajouter pour terminer l'action d'ajout.

Les colombophiles peuvent également supprimer les pigeons sans bague électronique assignée. Si votre association vous permet d'assigner les bagues électroniques, vous pouvez également les assigner en utilisant le lecteur de bague électronique intégré. Veuillez lire la section suivante pour les instructions.

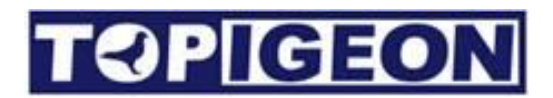

### Affectation/Annulation d'affectation de pigeons

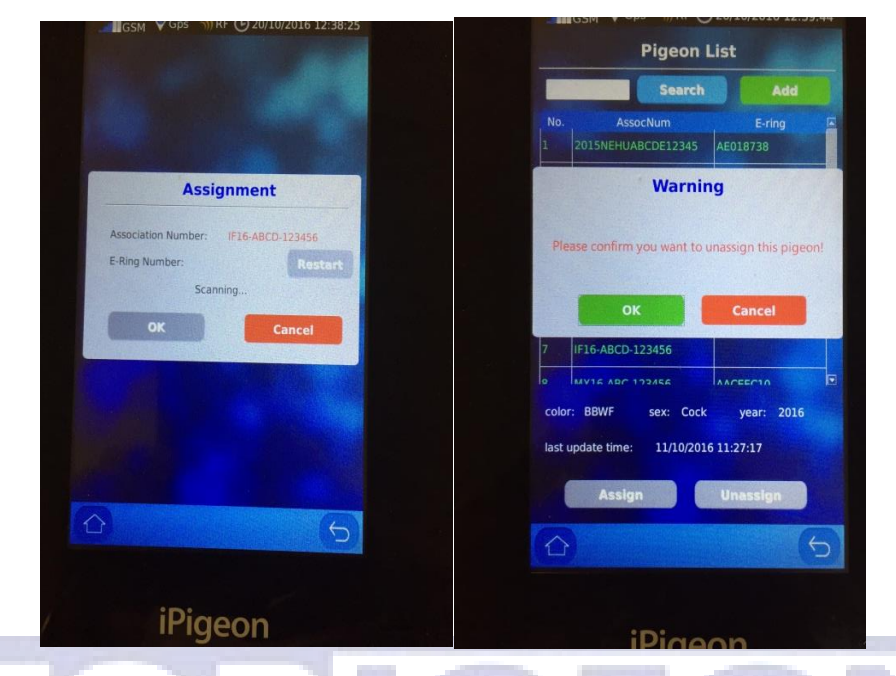

Les amateurs peuvent attribuer des bagues électroniques à leurs pigeons sans antenne de club en cliquant sur le bouton Assigner dans l'écran inférieur. Après avoir sélectionné le pigeon que vous souhaitez assigner et cliqué sur le bouton Assigner, la fenêtre d'attribution apparaîtra et attendra la numérisation de la bague électronique. Vous pouvez numériser la bague électronique en utilisant le lecteur RF interne V8 qui se trouve dans le coin inférieur gauche.

Le Fancier peut également désattribuer la bague électronique en sélectionnant le pigeon dans la liste des pigeons. Après avoir sélectionné le pigeon que vous souhaitez désattribuer, le bouton en bas à droite affichera Désassigner. Cliquez sur Désassigner et une fenêtre de confirmation apparaîtra, puis cliquez sur OK pour désattribuer la bague électronique.

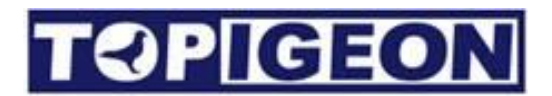

### Données d'entraînement

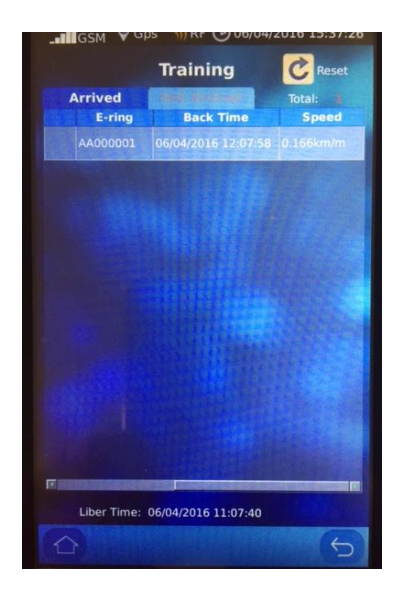

Les données d'entraînement sont beaucoup plus simples en termes d'informations d'arrivée et de non-arrivée. Tous vos oiseaux qui ne sont pas marqués pour les courses se trouvent dans les

Données d'Entraînement. Il y a un bouton dans le coin supérieur droit.

en appuyant sur le bouton de réinitialisation.

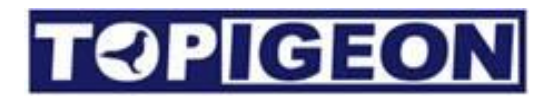

#### Calcul de vitesse

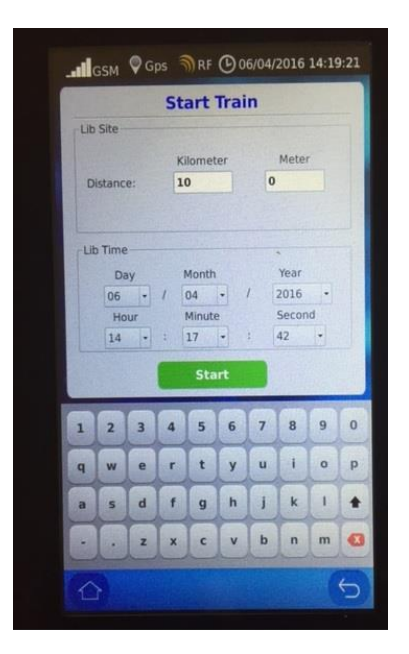

Lorsque vous appuyez sur le redémarrage de l'entraînement, une fenêtre de calcul de la vitesse apparaîtra. Si vous ne souhaitez pas calculer la vitesse, vous pouvez simplement appuyer sur la touche de démarrage. Le système définira l'entraînement par défaut à 10 kilomètres et l'heure de libération à une heure après l'heure actuelle.

Il y a un site de libération où vous pouvez entrer la distance de la libération d'entraînement et l'heure de libération pour le calcul de la vitesse.

Une fois que vos pigeons d'entraînement sont arrivés, vous pouvez simplement cliquer sur les oiseaux pour voir leur vitesse en utilisant la barre de défilement inférieure. Il existe un système métrique (km/mètre) et un système impérial (mile/yard) que vous pouvez choisir dans l'onglet Informations système.

| Device Information |           |   |        |  |  |  |  |  |
|--------------------|-----------|---|--------|--|--|--|--|--|
| Version:           | v8.48     |   |        |  |  |  |  |  |
| SN#:               | 84840F82  |   |        |  |  |  |  |  |
| Language:          | English   | • | Yard 👻 |  |  |  |  |  |
| TimeZone:          | UTC+01:00 |   | Save   |  |  |  |  |  |

Le fuseau horaire peut être modifié en fonction de votre heure locale, mais une fois qu'une course est commencée, le fuseau horaire ne peut plus être modifié.

## Communication

La communication est la fonctionnalité la plus puissante de l'horloge iPigeon qui peut améliorer le sport de la course de pigeon à un niveau supérieur. Le module GSM avancé intégré à l'horloge iPigeon ne fournit pas seulement les informations en ligne de la course ou de l'entraînement des pigeons, mais fournit également des fonctionnalités AGPS, comme votre téléphone intelligent qui peut capter l'emplacement de l'horloge en quelques secondes.

La fonctionnalité puissante de téléchargement de données en ligne offre la capacité de base de données en nuage. Pour télécharger vos données iPigeon sur la base de données en nuage, les amateurs et les clubs peuvent profiter des résultats en temps réel. Plus important encore, l'horloge iPigeon fournit une surveillance à distance en temps réel pour les amateurs et les clubs pendant une course. Lorsqu'une course commence et que le minuteur est connecté dans le pigeonnier, le minuteur commencera à envoyer en permanence des informations sur le pigeonnier via la transmission de données. L'officier du club peut surveiller le statut actuel de tous les pigeonniers des amateurs. Toute situation anormale sera alertée au club, comme une connexion échouée au plateau d'atterrissage. Le club enverra également le statut de course en temps réel au minuteur, comme le nombre total d'oiseaux qui sont revenus. Ces informations peuvent être facilement consultées à partir du menu principal du minuteur.

Pour utiliser ces données, les amateurs peuvent rejoindre le programme de membre gratuit de TOPigeon et utiliser le système en ligne de TOPigeon pour conserver leurs données d'entraînement et de course en ligne. L'élevage et l'entraînement de pigeon seront plus scientifiques et bien organisés !

Les principales fonctionnalités de communication, telles que le GPS en temps réel et la surveillance du pigeonnier, améliorent considérablement la transparence du sport de la course de pigeon et augmentent la joie de la course de pigeon. Les principales configurations présentées sont les suivantes :

## **Application de la carte SIM**

Le module 4G iPigeon (appareils expédiés après 2022) prend en charge la plupart des bandes radio 4G/3G/GSM courantes. Différentes régions ont différents modules 4G, veuillez vérifier avec votre distributeur. Vous pouvez acheter une carte SIM auprès de n'importe quel opérateur sans fil local, avec un service de transmission 4G/3G/GSM. Veuillez vous assurer de connaître les paramètres d'accès aux données de l'opérateur, tels que le nom de point d'accès (APN), qui est essentiel pour activer la fonction de transmission de données dans iPigeon.

#### **Désactivation du code PIN SIM**

La plupart des opérateurs sans fil activeront le code PIN de la carte SIM lorsque vous achetez une nouvelle carte SIM (par défaut, c'est 0000). Assurez-vous de désactiver le code PIN de la carte SIM en utilisant votre téléphone portable en premier lieu. Voici les étapes de désactivation sur iPhone. Il existe une procédure similaire pour les téléphones Android également. Veuillez aller dans l'option Paramètres et sélectionner Téléphone.

| ●●●○○ 中華電信 중 下午12:10 84%  | 6 💼 + | ●●●●○ 中華電信 중 上午11:59 79% ■●                                                                        |
|---------------------------|-------|----------------------------------------------------------------------------------------------------|
| Settings                  |       | Settings Phone                                                                                     |
|                           |       | Call Waiting >                                                                                     |
| iCloud                    | >     | Show My Caller ID                                                                                  |
| Mail, Contacts, Calendars | >     | Blocked                                                                                            |
| Notes                     | >     |                                                                                                    |
| Reminders                 | >     | Dial Assist                                                                                        |
| Phone                     | >     | Dial assist automatically determines<br>the correct international or local<br>prefix when dialing. |
| O Messages                | >     |                                                                                                    |
| FaceTime                  | >     | SIM PIN Select SIM PIN                                                                             |
| 🤁 Maps                    | >     | SIM Applications                                                                                   |
| Compass                   | >     |                                                                                                    |

Sélectionnez l'option SIM PIN pour désactiver le code PIN de la carte SIM.

| IGE | ON           |         |       |
|-----|--------------|---------|-------|
|     | ●●●○○ 中華電信 穼 | 上午11:59 | 79% 🔳 |
|     | Phone        | SIM PIN |       |
|     | SIM PIN      | Disable |       |
|     | Change PIN   |         |       |
|     |              |         |       |
|     |              |         |       |
|     |              |         |       |
|     |              |         |       |
|     |              |         |       |
|     |              |         |       |

#### Insérez votre carte SIM dans iPigeon

Ouvrez le slot pour carte SIM situé à l'arrière d'iPigeon. Obtenez votre carte SIM auprès de votre opérateur au format standard et insérez-la dans le slot pour carte SIM situé à l'arrière d'iPigeon. Veuillez noter la direction de la carte SIM en suivant l'image sur le slot et en l'alignant avec le bord.

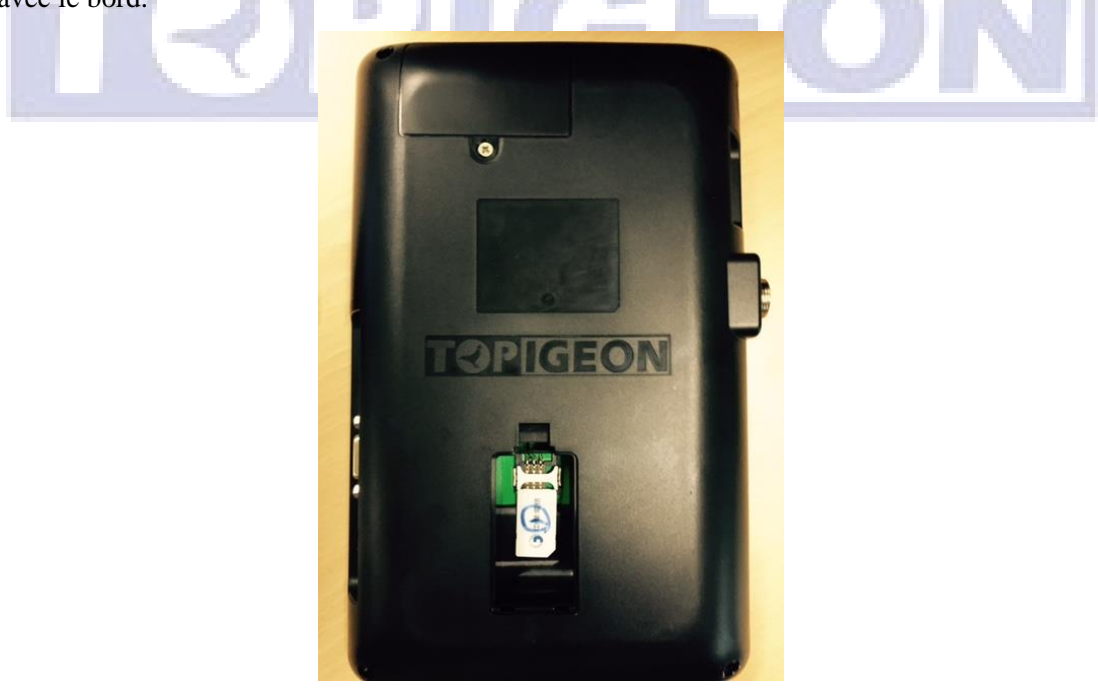

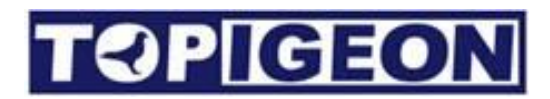

### Menu de communication

| CWC Notifu   | Pacat Training       |
|--------------|----------------------|
| SMS NOLITY   | Racealialiling       |
| Data Upload  | GPRS with Status 🔹   |
| ■Read Assoc  | Num When Pigeon Back |
| APN          |                      |
| SMS Center   | 18018330835          |
| Host         | test.id315.com:1200  |
| Phone Number | r                    |
|              |                      |
|              |                      |
|              | 8                    |
|              |                      |
|              |                      |
| Save         | Device Reset         |
|              | GEON                 |

La fonction suivante configure la capacité de communication toute-puissante d'iPigeon. Veuillez la lire attentivement. Il y a un bouton Enregistrer et une option Réinitialiser l'appareil en bas. Pour tous les paramètres de communication configurés, vous devez enregistrer et réinitialiser l'horloge pour les activer.

#### **Notification par SMS**

La notification SMS permet à iPigeon d'envoyer les informations de course ou d'entraînement de votre oiseau via SMS. Dans cette fonction, vous pouvez sélectionner Désactiver, Entraînement, Course, Entraînement et Course en fonction de vos besoins. Les SMS peuvent être envoyés à jusqu'à 5 numéros de téléphone mobile dans la liste de numéros de téléphone ci-dessous.

#### Téléchargement de données

Cela permet de télécharger des données dans la base de données cloud et de fournir des informations de résultats en ligne sur le WEB ou votre téléphone mobile. Les options sont les suivantes :

- Désactiver: si vous ne souhaitez pas télécharger les informations de votre iPigeon ou les résultats sur la base de données cloud, vous pouvez désactiver cette fonction à tout moment.
- 2. SMS (Service de messagerie courte): dans certaines régions, les services de transition de données (3G) peuvent ne pas être disponibles. Avec cette fonction SMS, les colombophiles peuvent également profiter des résultats en ligne et en temps réel de la course. Votre agent ou club local doit configurer un centre SMS pour recevoir les données téléchargées. TOPigeon fournit un module GSM de club ou des applications mobiles qui peuvent transférer ces informations SMS et les télécharger sur le serveur de base de données cloud TOPigeon. Si vous avez besoin de ces fonctionnalités, veuillez contacter votre agent local ou TOPigeon pour plus d'informations.
- GPRS: permet la transmission de données vers la base de données cloud. Cela permet à vos informations d'entraînement ou de course iPigeon d'être en ligne. Vous pouvez vérifier les résultats en direct sur <u>www.topigeon.com</u>.
- 4. GPRS avec statut (surveillance de pigeonnier): cela permet la transmission de données non seulement des informations de pigeon, mais aussi des informations de pigeonnier envoyées au serveur TOPigeon. Une fois cette fonction activée, iPigeon enverra toutes les deux minutes des informations de pigeonnier au serveur cloud TOPigeon. Le club peut récupérer ces informations pour surveiller l'état du pigeonnier de ses membres. Les informations sur le pigeonnier, y compris la coordination de l'horloge, l'état de connexion du pad d'atterrissage de l'horloge, l'heure de l'horloge, etc. Pendant une course de pigeon rigoureuse, il s'agit d'un outil puissant pour le club pour surveiller l'état des pigeonniers des membres et détecter les fraudes, telles que la fraude de pigeonnier double et la déviation de l'horloge, qui alerteront le club. Pour la fonction de surveillance de pigeonnier, le club doit s'inscrire à l'avance dans la base de données cloud. Veuillez contacter votre agent local ou TOPigeon pour plus d'informations.

5.

#### Lire le numéro d'association

La case à cocher permet d'activer ou de désactiver la lecture des 2 derniers chiffres du numéro d'association lorsque vos pigeons marqués arrivent.

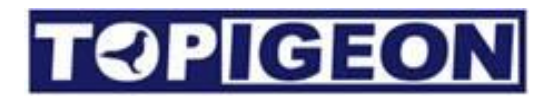

#### **Paramètres APN**

Vous DEVEZ saisir le réglage APN (Nom de point d'accès) selon les paramètres de votre opérateur de télécommunications pour activer la capacité de communication de données de votre iPigeon, comme pour votre téléphone portable. Veuillez utiliser le clavier affiché à l'écran pour saisir et cliquer sur ENREGISTRER lorsque vous avez terminé.

#### **Centre SMS**

Ceci n'est pas important, n'est plus utilisé.

#### Hôte

Voici le nom de domaine du serveur de base de données cloud TOPigeon (adresse IP). Encore une fois, la configuration de l'hôte sera chargée lors de l'initialisation de l'horloge, que l'éleveur ne peut pas modifier.

#### Numéro de téléphone

Vous pouvez avoir jusqu'à cinq numéros de téléphone pour la fonction SMS Notify mentionnée ci-dessus. Vous pouvez entrer les numéros à l'aide du clavier à l'écran. La notification SMS sera envoyée simultanément à ces numéros.

#### Test de communication

Lorsque vous avez configuré tous les paramètres de communication nécessaires et redémarré l'appareil, veuillez vérifier votre barre de menu principal pour tous les icônes de communication, tels que la barre de puissance GSM, les flèches GPRS et le démarrage AGPS. Vous pouvez également envoyer un SMS de test à partir de la fonction de test système.

# TOP<u>IGEON</u>

### **Loft Recorder**

Le Loft Recorder est destiné aux amateurs de pigeon engagés dans plusieurs courses, lorsqu'il est nécessaire de retirer l'horloge du pigeonnier pour la frappe ou pour marquer deux courses de club en même temps, nécessitant 2 horloges dans le pigeonnier. Cet appareil fournira une mémoire temporaire pour continuer à enregistrer l'arrivée des oiseaux jusqu'à ce que l'horloge revienne au pigeonnier. Après que l'horloge se connecte à l'appareil, les données d'arrivée seront transférées à l'horloge et la mémoire tampon sera effacée.

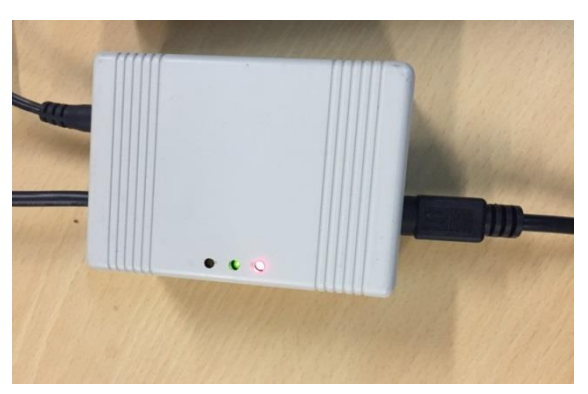

Les dimensions de l'appareil sont : 65mm90mm36mm.

Ce dispositif dispose de 2 ports Mini Din pour connecter jusqu'à 2 horloges simultanément et une entrée d'alimentation CC peut fournir le dispositif et également alimenter l'horloge, ainsi qu'un câble RF pour la connexion de l'antenne de colombier.

3 LED : la lumière rouge indique l'alimentation du dispositif ; la lumière verte indique la communication avec l'horloge ; la lumière orange s'allume lorsque l'antenne du colombier détecte l'arrivée d'un oiseau.

Le Loft Recorder peut stocker jusqu'à 125 enregistrements d'oiseaux lorsque l'horloge est éloignée du dispositif. Une fois que le dispositif est connecté à l'horloge, il synchronisera les informations d'arrivée avec l'horloge et videra la mémoire.

### Couplage d'horloge

Il y a deux ports Mini Din pour se connecter à l'horloge ou aux horloges et vous devez coupler cette horloge avant d'utiliser le Loft Recorder. Vous n'avez pas besoin de vous souvenir du connecteur que vous avez utilisé car le dispositif détectera automatiquement le port. Vous devez simplement sélectionner un canal si vous utilisez une horloge ou deux canaux si vous utilisez deux horloges dans l'onglet Communication et effectuer le couplage.

**Exemple d'utilisation d'une horloge:** allumez l'iPigeon avant de le connecter au Loft Recorder et sélectionnez l'icône Communication, puis dans le menu déroulant Connecteur, sélectionnez le canal 1, puis cliquez sur l'icône Enregistrer suivi de l'icône de réinitialisation du dispositif. L'iPigeon s'éteindra puis se rallumera et l'icône RF en haut passera du jaune au gris, puis éteignez l'iPigeon.

Sans allumer le Loft Recorder, connectez-le à la première plateforme de landing et, en utilisant le câble Mini-Din, connectez l'iPigeon au Loft Recorder en utilisant l'un des ports Mini-Din du Loft Recorder, puis allumez le Loft Recorder. L'icône RF de l'iPigeon sera maintenant jaune et tout est prêt pour enregistrer les arrivées dans le Loft Recorder lorsque l'horloge est retirée pour aller au club.

| GSM     Gps     RF     13/10/2016 10:37:16       SMS Notify     Disable     Disable       Data Upload     DATA with Status     Read Association Number | SMS Notify<br>Data Upload<br>Read Association Number |
|----------------------------------------------------------------------------------------------------|------------------------------------------------------|
| APN emome 🧿                                                                                                    | APN emome                                            |
| SMS Center 0911511568                                                                                                    | SMS Center 0911511568                                |
| Phone Number                                                                                                    | Host www.ipigeon.com.tw:80                           |
|                                                                                                    | Phone Number                                         |
|                                                                                                    |                                                      |
| 0 0                                                                                                    |                                                      |
|                                                                                                    |                                                      |
| Connector Channel 1                                                                                                    |                                                      |
| Save Device Reset                                                                                                    | Connector Disable                                    |
|                                                                                                    | Save Device Reset                                    |
|                                                                                                    | 4                                                    |
| iPigeon                                                                                                    | 1                                                    |

**ATTENTION :** Si vous n'utilisez pas le Loft Recorder, vous devez désactiver le Connecteur, sinon votre plateau d'atterrissage ne fonctionnera pas et l'icône RF s'affichera en gris, pas en jaune. Vous pouvez changer le Connecteur en Désactivé en cliquant sur Enregistrer et Réinitialiser l'appareil.

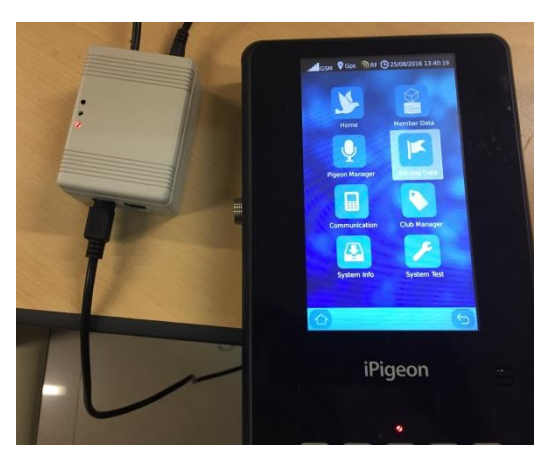

#### Deux horloges dans un colombier

Bien que deux horloges ne soient pas nécessaires pour les courses tenues simultanément, pour ceux qui préfèrent utiliser deux horloges, vous pouvez utiliser l'appareil Loft Recorder pour connecter deux horloges à votre antenne de pigeonnier et cet appareil continuera à enregistrer les arrivées des oiseaux pour chaque course. Vous pouvez attribuer deux clubs à deux horloges et connecter ces deux horloges

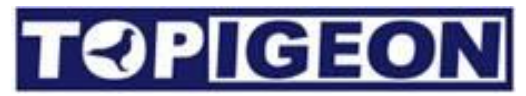

via l'appareil Loft Recorder sur des ports Mini-DIN séparés à vos antennes de pigeon. Tout ce que vous avez à faire est d'attribuer (coupler) l'horloge au canal 1 et au canal 2.

### **Informations système**

|             |                                                                | Device Inform                                                                                                    |                                                                                                    |      |    |
|-------------|----------------------------------------------------------------|----------------------------------------------------------------------------------------------------|----------------------------------------------------------------------------------------------------|------|----|
|             | Version<br>SN#:<br>Langu<br>TimeZ                              | n: 8.70<br>00000000<br>age: English                                                                                                    | Save                                                                                                    |      |    |
|             |                                                                | Landing Board Inf                                                                                                    | ormation                                                                                                    |      |    |
|             |                                                                |                                                                                                    |                                                                                                    |      |    |
|             | State                                                          | Туре                                                                                                    | Serial No.                                                                                                   |      |    |
|             | State                                                          | lype<br>System Lo                                                                                                    | Serial No.                                                                                                   |      |    |
|             | State No.                                                      | lype<br>System Lo<br>Time                                                                                                    | Serial No.                                                                                                   |      |    |
|             | No.<br>82                                                      | lype<br>System Lo<br>Time<br>12/10/2015 12:25:14                                                                                                    | Serial No.                                                                                                   | × II |    |
|             | State<br>No.<br>82<br>81                                       | lype<br>System Lo<br>Time<br>12/10/2015 12:25:14<br>12/10/2015 12:13:15                                                                                                    | Serial No.<br>Type<br>Unassignment<br>Power on                                                               | •    | ON |
| <b>F ()</b> | State<br>No.<br>82<br>81<br>80                                 | lype System Lo I2/10/2015 12:25:14 12/10/2015 12:13:15 12/10/2015 12:00:29                                                                                                    | Serial No.<br>Type<br>Unassignment<br>Power on<br>Power on                                                   | * Ш  | ON |
| <b>F ()</b> | State<br>No.<br>82<br>81<br>80<br>79                           | lype<br>System Lo<br>Time<br>12/10/2015 12:25:14<br>12/10/2015 12:00:29<br>12/10/2015 11:59:44                                                                                                | Serial No.<br>Serial No.<br>Type<br>Unassignment<br>Power on<br>Power on<br>Power on                         | •    | ON |
| L<br>S      | No.         82           81         80           79         78 | Iype           System Lo           Time           12/10/2015 12:25:14           12/10/2015 12:13:15           12/10/2015 12:00:29           12/10/2015 11:59:44           12/10/2015 11:23:32 | Serial No.<br>Serial No.<br>Type<br>Unassignment<br>Power on<br>Power on<br>Power on<br>Power on<br>Power on | * 11 | ON |

Le bouton "Info système" affiche trois informations importantes, notamment les informations de l'appareil, les informations de la carte d'atterrissage et le journal système, qui sont présentés comme suit :

#### Informations de l'appareil :

- 1. **Version** : La version suivra la version du firmware. Vous pouvez télécharger la dernière version du firmware sur le site web de TOPigeon (l'agent vous conseillera lorsque cela sera nécessaire).
- 2. SN # : Le numéro de série, également connu sous le nom d'ID de l'appareil, est unique pour chaque iPigeon clock. Il s'agit d'une clé primaire importante de 8 caractères pour identifier chaque iPigeon individuellement afin que le club et TOPigeon puissent suivre votre machine partout dans le monde.

Language: iPigeon prend en charge plusieurs langues. Utilisez la liste déroulante pour sélectionner votre langue préférée. Veuillez contacter votre agent local ou TOPigeon pour plus d'informations sur les langues.
 Note : A près avoir sélectionné la nouvelle langue, vous devez redémarrer l'appareil pour

**Note** : Après avoir sélectionné la nouvelle langue, vous devez redémarrer l'appareil pour activer la nouvelle langue.

4. **TimeZone**: Veuillez régler votre iPigeon sur le fuseau horaire UTC dans lequel vous vous trouvez. Veuillez ajuster le fuseau horaire en conséquence si vous êtes dans un fuseau horaire d'heure d'été. Le fuseau horaire aura un impact sur l'heure de l'iPigeon clock, en particulier sur la synchronisation GPS.

N'oubliez pas d'appuyer sur le bouton ENREGISTRER lorsque vous configurez.

#### Informations sur la planche d'atterrissage

Les informations de la carte d'atterrissage vous donneront des informations générales sur la carte d'atterrissage que vous avez connectée, notamment :

- 1. Statut : L'état de la connexion, OK ou PAS OK.
- 2. **Type** : Type de carte d'atterrissage, telle que la carte d'atterrissage à 4 canaux ou la carte d'atterrissage à canal unique.
- 3. **Numéro de série :** Le numéro de série de l'usine de la carte d'atterrissage pour le suivi et la vérification des stocks

#### Journal système

Les informations de la carte d'atterrissage vous donneront des informations générales sur la carte d'atterrissage que vous avez connectée, notamment :

- 1. Statut : L'état de la connexion, OK ou PAS OK.
- 2. **Type** : Type de carte d'atterrissage, telle que la carte d'atterrissage à 4 canaux ou la carte d'atterrissage à canal unique.

Numéro de série : Le numéro de série de l'usine de la carte d'atterrissage pour le suivi et la vérification des stocks

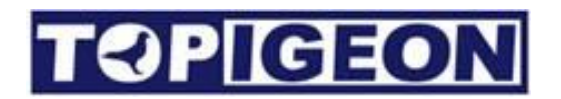

### Test système

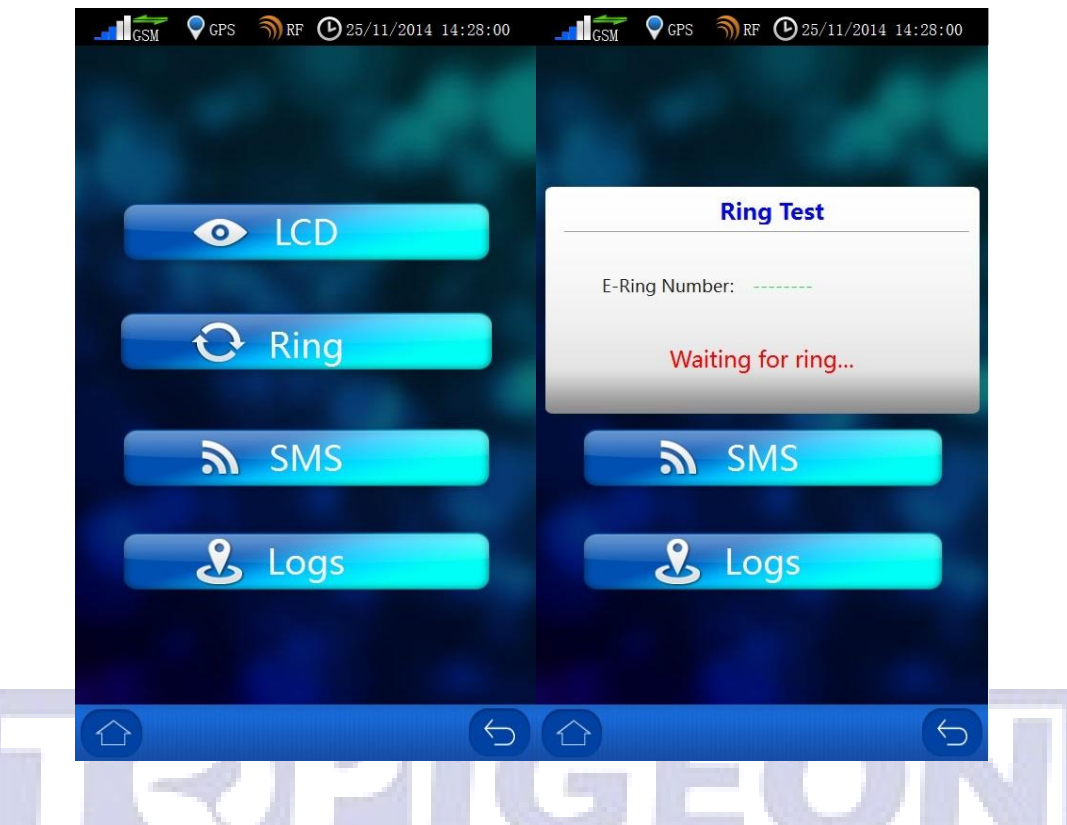

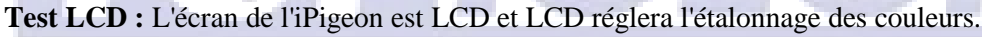

**Test de bague :** Dans le test de bague à puce, le numéro de bague électronique de la bague sera affiché. Vous pouvez utiliser le lecteur RFID intégré de l'iPigeon pour effectuer ce test.

**Test SMS :** Vous pouvez saisir votre numéro de téléphone portable pour tester la fonction SMS. Si la barre de puissance GSM affiche un signal, la fonction SMS devrait fonctionner.

**Logs** : Il s'agit de la même fonction que le "System Info" de la fonction "System Log" avec des commandes techniques plus détaillées de l'iPigeon. Cette fonction vous fournit des informations plus transparentes sur le fonctionnement de cette horloge. Par exemple, lorsque votre pigeon revient à votre colombier, vous verrez dans le journal détaillé le numéro de bague de ce pigeon, l'ordre de retour, si le signal GPS, SMS, la fonction en ligne et les informations de course, y compris si le code secret est bien lu. Cela peut fournir un outil de suivi et d'analyse en cas de litige avec le club. C'est également ainsi que fonctionne le système de surveillance de colombier TOPigeon.

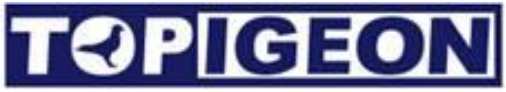

| GSM 💡 GF    | 'S 🌖 RF 🕑 25/1 | 1/2014 14:28:00 | G       | SM 🛛 CPS 🀬     | ) RF 🕑 2  | 5/11/2014 14:28:00 |
|-------------|----------------|-----------------|---------|----------------|-----------|--------------------|
|             |                |                 |         | Syst           | em Logs   |                    |
|             |                |                 | No.     | Time           | 2         | Туре               |
|             |                |                 | 73      | 12/10/2015 1   | 0:46:43   | Power on           |
|             |                |                 | 74      | 12/10/2015 1   | 0:56:19   | Power on           |
| Entor Dh    | one Number     |                 | 75      | 12/10/2015 1   | 0:59:12   | Power on           |
| Litter Pilo | one Number.    |                 | 76      | 12/10/2015 1   | 1:01:11   | Power on           |
|             |                |                 | 77      | 12/10/2015 1   | 1:06:36   | Power on           |
|             |                |                 | 78      | 12/10/2015 1   | 1:23:32   | Power on           |
|             |                |                 | 79      | 12/10/2015 1   | 1:59:44   | Power on           |
|             | Send           |                 | 80      | 12/10/2015 1   | 2:00:29   | Power on           |
|             |                |                 | 81      | 12/10/2015 1   | 2:13:15   | Power on           |
|             |                |                 | 82      | 12/10/2015 1.  | 2:25:14   | Unassignment       |
| 1           | 2              | 3               | {"assoc | Num": "BP-214- | DNA-10001 | 1","eringNum":""}  |
| 4           | 5              | 6               |         |                |           |                    |
| 7           | 8              | 9               |         |                |           |                    |
|             | 0              |                 |         |                |           |                    |
|             |                | 5               |         |                |           | 5                  |

## **Gestion de club**

Il y a 6 fonctions principales lorsque vous vous connectez à l'antenne du club et utilisez correctement la clé d'authentification : **Réglage de l'heure; Connexion à un PC; Attribution d'anneau; Marquage de la course; Gestionnaire de pigeon; Gestionnaire de course.** 

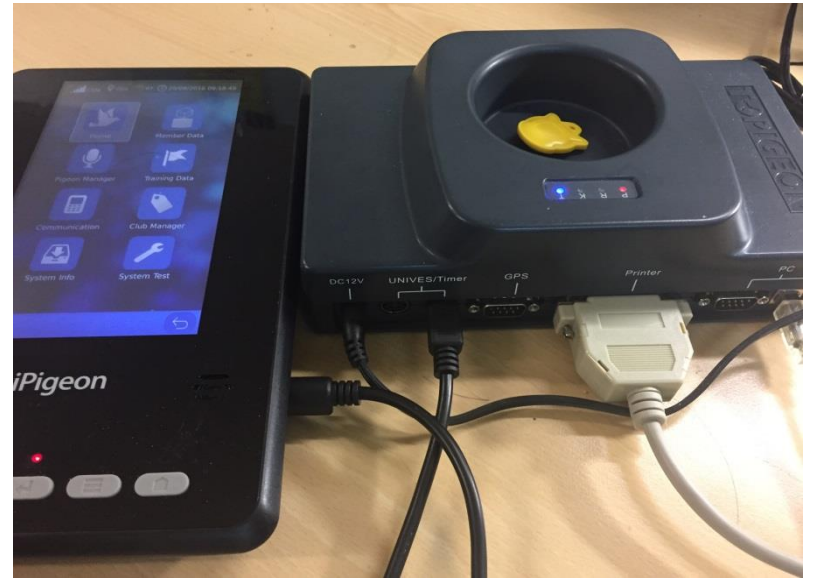

iPigeon connecting to the club antenna For the Club Antenna operation please refers to Club Manager User Guide.

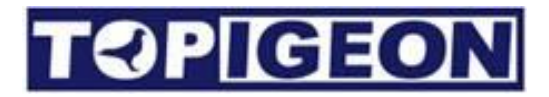

### Déclaration de conformité

#### Minuterie iPigeon

## **AVANCETECH**

#### **Declaration of Conformity**

| Manufacture                                          | Contact                                       |
|------------------------------------------------------|-----------------------------------------------|
| Avance Technology Co., LTD                           | Tel +886 2 2516 3676                          |
| No.25, Lane 97, Songjiang Rd.<br>104, Taipei, Taiwan | Fax +886 2 2516 3682<br>Web: www.topigeon.com |

herewith declares, that the product(s)

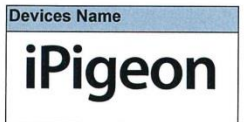

Is in conformity with the following EC directives(s), including all applicable amendments, and that the standards and/or technical specifications reference below have been applied:

|  | Stand  | ctive 2004/18/EC LVD 2006/95EC<br>lards | Short Descriptions                                        |
|--|--------|-----------------------------------------|-----------------------------------------------------------|
|  | EMC    | EN 550022: 2010 Class B                 | Conducted disturbance of mains terminals                  |
|  |        | EN 550022: 2010 Class B                 | Radiated Disturbance                                      |
|  |        | EN 61000-3-2: 2014                      | Harmonic current emissions                                |
|  |        | EN 61000-3-3: 2013                      | Voltage Fluctuation and flicker                           |
|  |        | EN 61000-4-2: 2009                      | Electronic Discharge (ESD)                                |
|  | 7      | EN 61000-4-3:                           | Radio-Frequency, Continuous radiated disturbance          |
|  | TINUMI | 2006+A2:2008+A2:2010                    |                                                           |
|  |        | EN 61000-4-4: 2012                      | FET/B immunity                                            |
|  |        | EN 61000-4-5: 2006                      | Surge Immunity                                            |
|  |        | EN 61000-4-6: 2009                      | Conducted RF immunity                                     |
|  |        | EN61000-4-11: 2004                      | Voltage dips/ interruptions                               |
|  |        | EN 60950-1: 2006+A11: 2009+A1:          | Information technology equipment -Safety -Part 1: General |
|  | ≥      | 2010+A12: 2011+A2: 2013                 | requirements                                              |
|  | E      |                                         |                                                           |
|  | ŝ      |                                         |                                                           |

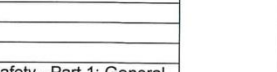

This declaration is based upon the following technical documentation. The documents are held by the manufacture.

| Report No.   | Report Title                         |  |
|--------------|--------------------------------------|--|
| TB-EMC143173 | EMC test report; Avancetech Co., LTD |  |
| TB-LVD143174 | Test Report: Avancetech Co., LTD     |  |
| TB-15019885  | CE: Certificate of conformity        |  |

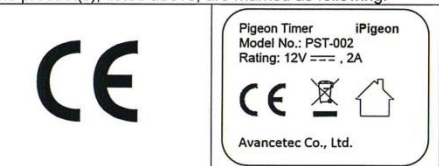

Taipei. 20.10-2015

Place and date of issue

Signature - Mr. Kuang C. Cheng Chairman of Avancetech Co., LTD

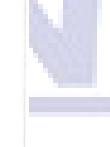

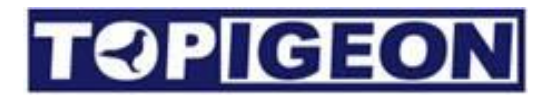

#### Planche d'atterrissage 4 canaux

## AVANCETECH

#### **Declaration of Conformity**

| Manufacture                                          | Contact                                       |  |
|------------------------------------------------------|-----------------------------------------------|--|
| Avance Technology Co., LTD                           | Tel +886 2 2516 3676                          |  |
| No.25, Lane 97, Songjiang Rd.<br>104, Taipei, Taiwan | Fax +886 2 2516 3682<br>Web: www.topigeon.com |  |

| herewith declares, that | t the product(s) |
|-------------------------|------------------|
| Devices Name            |                  |
| 4 Channel               |                  |
| Landing Board           |                  |

Is in conformity with the following EC directives(s), including all applicable amendments, and that the standards and/or technical specifications reference below have been applied:

| Directive 2004/18/EC Standards |                         | Short Descriptions                               |
|--------------------------------|-------------------------|--------------------------------------------------|
| EMC                            | EN 550022: 2010 Class B | Radiated Disturbance                             |
|                                | EN 61000-4-2: 2009      | Electronic Discharge (ESD)                       |
| 5                              | EN 61000-4-3:           | Radio-Frequency, Continuous radiated disturbance |
| ₹≻                             | 2006+A2:2008+A2:2010    |                                                  |
| ≦⊑                             | EN61000-4-11: 2004      | Voltage dips/ interruptions                      |

This declaration is based upon the following technical documentation. The documents are held by the manufacture.

| Report No.                  | Report Title                         |  |
|-----------------------------|--------------------------------------|--|
| TB-EMC143177                | EMC test report; Avancetech Co., LTD |  |
| TB-15019889                 | CE: Certificate of conformity        |  |
| The product(s) listed above | ve are marked as following:          |  |

The product(s), listed above, are marked as following:

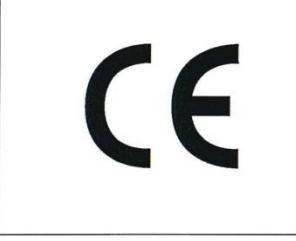

Taipei. 20.10-2015 Place and date of issue

Signature - Ar. Kuang C. Cheng Chairman of Avancetech Co., LTD

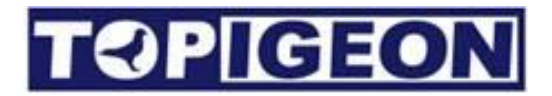

#### Planche d'atterrissage 1 canal

## AVANCETECH

#### **Declaration of Conformity**

| The undersigned representing:                        |                                               |  |
|------------------------------------------------------|-----------------------------------------------|--|
| Manufacture                                          | Contact                                       |  |
| Avance Technology Co., LTD                           | Tel +886 2 2516 3676                          |  |
| No.25, Lane 97, Songjiang Rd.<br>104, Taipei, Taiwan | Fax +886 2 2516 3682<br>Web: www.topigeon.com |  |

herewith declares, that the product(s)

Devices Name Single Channel Landing Board

Is in conformity with the following EC directives(s), including all applicable amendments, and that the standards and/or technical specifications reference below have been applied:

| Directive 2004/18/EC Standards |                         | Short Descriptions                               |  |
|--------------------------------|-------------------------|--------------------------------------------------|--|
| EMC                            | EN 550022: 2010 Class B | Radiated Disturbance                             |  |
| 7                              | EN 61000-4-2: 2009      | Electronic Discharge (ESD)                       |  |
| 5                              | EN 61000-4-3:           | Radio-Frequency, Continuous radiated disturbance |  |
| ₹≿                             | 2006+A2:2008+A2:2010    | ······································           |  |
| ΞC                             | EN61000-4-11: 2004      | Voltage dips/ interruptions                      |  |

This declaration is based upon the following technical documentation. The documents are held by the manufacture.

| Report No.                   | Report little                        |  |
|------------------------------|--------------------------------------|--|
| TB-EMC143175                 | EMC test report; Avancetech Co., LTD |  |
| TB-15019887                  | CE: Certificate of conformity        |  |
| The product(s), listed above | ve, are marked as following:         |  |

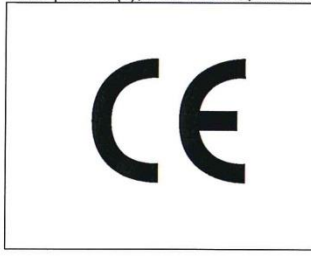

Signature - Mr. Kuang C. Cheng Chairman of Avancetech Co., LTD

Taipei. 20.10-2015 Place and date of issue

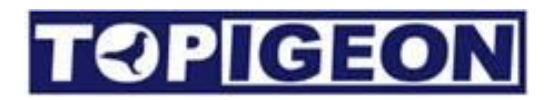

#### Antenne de club

## AVANCETECH

#### **Declaration of Conformity**

| The undersigned representing:                        |                                               |  |
|------------------------------------------------------|-----------------------------------------------|--|
| Manufacture                                          | Contact                                       |  |
| Avance Technology Co., LTD                           | Tel +886 2 2516 3676                          |  |
| No.25, Lane 97, Songjiang Rd.<br>104, Taipei, Taiwan | Fax +886 2 2516 3682<br>Web: www.topigeon.com |  |

herewith declares, that the product(s)

Club Antenna

**Devices Name** 

Is in conformity with the following EC directives(s), including all applicable amendments, and that the standards and/or technical specifications reference below have been applied:

| Directive LVD 2006/95EC Standards |       | ctive LVD 2006/95EC Standards                             | Short Descriptions                                                        |  |
|-----------------------------------|-------|-----------------------------------------------------------|---------------------------------------------------------------------------|--|
|                                   | SAFTY | EN 60950-1: 2006+A11: 2009+A1:<br>2010+A12: 2011+A2: 2013 | Information technology equipment –Safety –Part 1: General<br>requirements |  |

This declaration is based upon the following technical documentation. The documents are held by the manufacture.

| Report No.                            | Report Title                                                             |
|---------------------------------------|--------------------------------------------------------------------------|
| TB-LVD143857                          | Test Report: Avancetech Co., LTD                                         |
| TB 150410269                          | CE: Certificate of conformity                                            |
| The product(s), listed above, are man | rked as following:                                                       |
| CE                                    | Pigeon Timer iPigeon<br>Model No.: PST-002<br>Rating: 12V===, 2A<br>CE Ž |

Taipei. 20.10-2015 Place and date of issue

Signature - Mr. Kuang C. Cheng Chairman of Avancetech Co., LTD

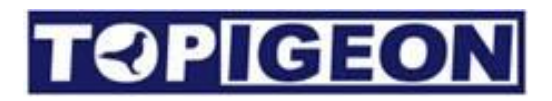

### Données techniques d'iPigeon

- CPU : DM 3730 ARM Cortex A8 de TI (Fiche technique jointe)
- RAM : 256 Mo
- ROM : 512 Mo
- Données pigeon : Plus de 10 000 pigeons
- Vitesse du processeur principal : 1 GHz
- Haut-parleur de 2 pouces pour la sortie audio
- Écran LED couleur tactile de 7 pouces, 800\*480, 32 bits.
- Dimensions : 248mm \* 135mm \* 3.5mm
- Interfaces : Port série RS-232 / RS-485, système CAN bus, USB
- Prise de carte mémoire SD pour la mise à jour du firmware
- Module 3G : UMTS/HSPA/HSPA+/GSM/GPRS
- Alimentation : Entrée : AC 110~240V/1.2A ; Sortie : DC 12V/2A

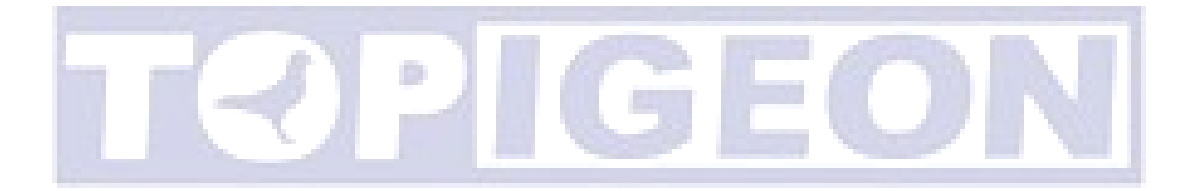